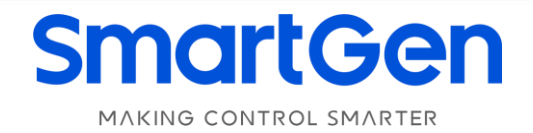

# HATC60 DUAL POWER ATS CONTROLLER USER MANUAL

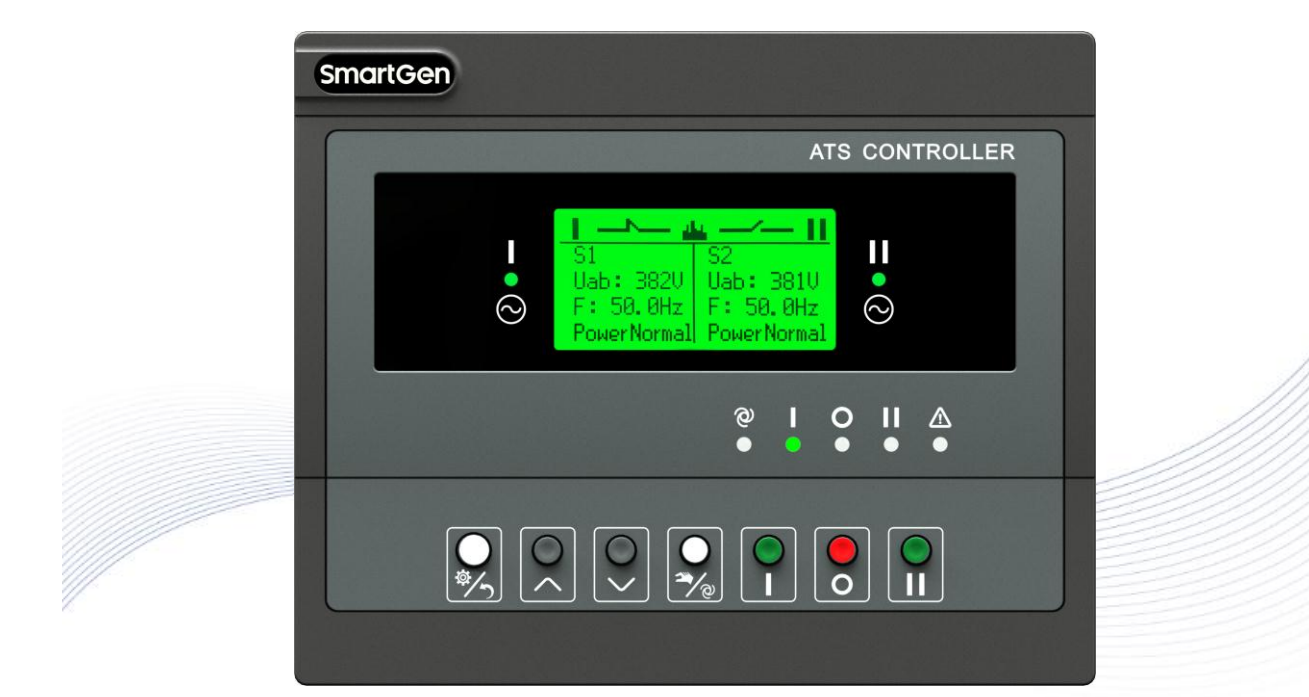

郑州众智科技股份有限公司 SMARTGEN(ZHENGZHOU)TECHNOLOGY CO.,LTD.

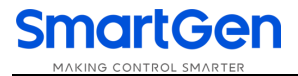

# SmartGen众智 Chinese trademark

### SmartGen English trademark

SmartGen – make your generator *smart* SmartGen Technology Co., Ltd.

#### No.28 Jinsuo Road, Zhengzhou, Henan Province, China

Tel: +86-371-67988888/67981888/67992951

+86-371-67981000(overseas)

Fax: +86-371-67992952

Web: www.smartgen.com.cn/

www.smartgen.cn/

Email: <a href="mailto:sales@smartgen.cn">sales@smartgen.cn</a>

All rights reserved. No part of this publication may be reproduced in any material form (including photocopying or storing in any medium by electronic means or other) without the written permission of the copyright holder.

Applications for the copyright holder's written permission to reproduce any part of this publication should be addressed to SmartGen Technology at the address above.

Any reference to trademarked product names used within this publication is owned by their respective companies.

SmartGen Technology reserves the right to change the contents of this document without prior notice.

| Date       | Version | Note                                                               |
|------------|---------|--------------------------------------------------------------------|
| 2019-01-19 | 1.0     | Original release.                                                  |
| 2010 06 12 | 1 1     | Fixed overview contents and describe this device as dedication for |
| 2019-06-13 | 1.1     | Socomec ATS.                                                       |
| 2019-09-03 | 1.2     | Fixed a parameter in Switch Settings.                              |
| 2020-06-01 | 1.3     | Fixed DC power supply range to (12-48)V.                           |
| 2021 05 06 | 1 /     | Fixed the front panel picture of controller;                       |
| 2021-05-00 | 1.4     | Upgraded the translation, font, header and footer of the manual.   |
| 2022-08-29 | 1.5     | Updated company logo and manual format.                            |

#### Table 1 Software Version

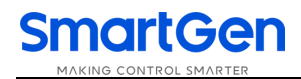

### CONTENT

| 2 PERFORMANCE AND CHARACTERISTICS       5         3 SPECIFICATION       6         4 MEASURE AND DISPLAY DATA       7         5 OPERATION       8         5.1 INDICATORS       8         5.1 INDICATORS       8         5.2 KEY FUNCTION DESCRIPTION       9         6 LCD DISPLAY       10         6.1 MAIN SCREEN       10         6.2 STATUS DESCRIPTION       11         6.3 MAIN MENU       14         7 GENSET START/STOP OPERATION       14         7.1 PANEL START/STOP OPERATION       14         7.1.2 REMOTE COMMUNICATION START/STOP       14         7.1.2 REMOTE COMMUNICATION START/STOP       14         7.2.1 START CONDITIONS       15         7.2.1 START CONDITIONS       15         7.2.1 START CONDITIONS       15         7.2.2 TWO GENSETS START/STOP       15         7.2.2 TWO GENSETS START/STOP       15         7.2.3 SCHEDULED START       15         7.2.4 SCHEDULED NON-START       16         7.2.4 SCHEDULED NON-START       17         8 ARAMETER CONFIGURATION TABLE       18         8.3 I ILUESTRATION       23         8.3.1 INPUT PORT FUNCTION       25         9 HISTORICAL RECORDS       26 <th>1 OVERVIEW</th> <th>4</th>                            | 1 OVERVIEW                                    | 4    |
|----------------------------------------------------------------------------------------------------|-----------------------------------------------|------|
| 3 SPECIFICATION       6         4 MEASURE AND DISPLAY DATA       7         5 OPERATION       7         5 OPERATION       8         5.1 INDICATORS       8         5.2 KEY FUNCTION DESCRIPTION       9         6 LCD DISPLAY       10         6.1 MAIN SCREEN       10         6.2 STATUS DESCRIPTION       11         6.3 MAIN MENU       14         7 GENSET START/STOP OPERATION       14         7.1 PANEL START/STOP       14         7.1.1 PANEL START/STOP       14         7.2 AUTO MODE START/STOP       14         7.2.1 START CONDITIONS       15         7.2.1 START CONDITIONS       15         7.2.1 START CONDITIONS       15         7.2.2 TWO GENSETS START/STOP       15         7.2.1 START CONDITIONS       15         7.2.2 TWO GENSETS START/STOP       15         7.2.2 TWO GENSETS START/STOP       15         7.2.3 SCHEDULED NON-START       16         7.2.4 SCHEDULED NON-START       16         7.2.4 SCHEDULED NON-START       17         8.3 LILUSTRATION       18         8.1 LILUSTRATION       18         8.2 PARAMETER CONFIGURATION TABLE       18         8.3 JIGITAL INP                                                                                  | 2 PERFORMANCE AND CHARACTERISTICS             | 5    |
| 4 MEASURE AND DISPLAY DATA       .7         5 OPERATION       .8         5.1 INDICATORS       .8         5.2 KEY FUNCTION DESCRIPTION       .9         6 LCD DISPLAY       .10         6.1 MAIN SCREEN       .10         6.2 STATUS DESCRIPTION       .11         6.3 MAIN MENU       .11         7.1 MANUAL COMMISSIONING       .14         7.1 NANUAL COMMUNICATION START/STOP       .14         7.1.1 PANEL START/STOP       .14         7.1.2 REMOTE COMMUNICATION START/STOP       .14         7.2.1 START CONDITIONS       .15         7.2.1 START CONDITIONS       .15         7.2.1.1 INPUT PORT START       .15         7.2.2 TWO GENSETS START/STOP       .15         7.2.2 TWO GENSETS START/STOP       .15         7.2.2 TWO GENSETS START/STOP       .15         7.2.2 TWO GENSETS START/STOP       .15         7.2.3 SCHEDULED NON-START       .16         7.2.4 SCHEDULED NON-START       .16         7.2.3 SCHEDULED NON-START       .17         8 PARAMETER CONFIGURATION TABLE       .18         8.3 DIGITAL INPUT/OUTPUT FUNCTION DESCRIPTION       .23         8.3.1 INLUSTRATION       .23         8.3.2 OUTPUT PORT FUNCTION       .23                                    | 3 SPECIFICATION                               | 6    |
| 5 OPERATION       8         5.1 INDICATORS       8         5.2 KEY FUNCTION DESCRIPTION       9         6 LCD DISPLAY       10         6.1 MAIN SCREEN       10         6.2 STATUS DESCRIPTION       11         6.3 MAIN MENU       14         7 GENSET START/STOP OPERATION       14         7.1 MANUAL COMMUSSIONING       14         7.1.1 PANEL START/STOP       14         7.1.2 REMOTE COMMUNICATION START/STOP       14         7.1.2 REMOTE COMMUNICATION START/STOP       14         7.2.1 START CONDITIONS       15         7.2.1 START CONDITIONS       15         7.2.1.1 INPUT PORT START       15         7.2.1.2 GEN START MAINS NG       15         7.2.2 TWO GENSETS START/STOP       15         7.2.3 SCHEDULED START       16         7.2.4 SCHEDULED START       16         7.2.4 SCHEDULED NON-START       17         8 PARAMETER CONFIGURATION TABLE       18         8.1 ILLUSTRATION       18         8.1 INLUSTRATION       23         8.3.1 INPUT PORT FUNCTION       23         8.3.1 INPUT PORT FUNCTION       23         8.3.1 INPUT PORT FUNCTION       23         8.1 ILLUSTRATION       23 <td>4 MEASURE AND DISPLAY DATA</td> <td>7</td>                       | 4 MEASURE AND DISPLAY DATA                    | 7    |
| 5.1 INDICATORS85.2 KEY FUNCTION DESCRIPTION96 LCD DISPLAY106.1 MAIN SCREEN106.2 STATUS DESCRIPTION116.3 MAIN MENU147 GENSET START/STOP OPERATION.147 GENSET START/STOP OPERATION.147.1 MANUAL COMMISSIONING147.1.1 PANEL START/STOP147.2.2 REMOTE COMMUNICATION START/STOP147.2.1 START CONDITIONS157.2.1 START CONDITIONS157.2.1.1 INPUT PORT START157.2.2 TWO GENSETS START/STOP157.2.1.2 GEN START MAINS NG157.2.2 TWO GENSETS START/STOP157.2.3 SCHEDULED START167.2.4 SCHEDULED NON-START167.2.4 SCHEDULED NON-START178 PARAMETER CONFIGURATION188.1 ILLUSTRATION188.3 DIGITAL INPUT/OUTPUT FUNCTION DESCRIPTION238.3.1 INPUT PORT FUNCTION238.3.2 OUTPUT PORT FUNCTION238.3.1 INPUT PORT FUNCTION238.3.2 OUTPUT PORT FUNCTION238.3.1 INPUT PORT FUNCTION238.3.2 OUTPUT PORT FUNCTION238.3.1 INPUT PORT FUNCTION238.3.2 OUTPUT PORT FUNCTION238.3.1 INPUT PORT FUNCTION238.3.2 OUTPUT PORT FUNCTION238.3.1 INPUT PORT FUNCTION238.3.2 OUTPUT PORT FUNCTION238.3.1 INPUT PORT FUNCTION238.3.2 OUTPUT PORT FUNCTION238.3.1 INPUT PORT FUNCTION23<                                                                                                    | 5 OPERATION                                   | 8    |
| 5.2 KEY FUNCTION DESCRIPTION       9         6 LCD DISPLAY       10         6.1 MAIN SCREEN       10         6.2 STATUS DESCRIPTION       11         6.3 MAIN MENU       14         7 GENSET START/STOP OPERATION       14         7.1 MANUAL COMMISSIONING       14         7.1.1 PANEL START/STOP       14         7.1.2 REMOTE COMMUNICATION START/STOP       14         7.2.1 START CONDITIONS       15         7.2.1 START CONDITIONS       15         7.2.1 START CONDITIONS       15         7.2.1.1 INPUT PORT START       15         7.2.2 TWO GENSETS START/STOP       15         7.2.1.1 INPUT PORT START       16         7.2.2 TWO GENSETS START/STOP       15         7.2.3 SCHEDULED START       16         7.2.4 SCHEDULED NON-START       17         8 PARAMETER CONFIGURATION       18         8.1 ILLUSTRATION       18         8.1 ILLUSTRATION       23         8.3 DIGITAL INPUT/OUTPUT FUNCTION DESCRIPTION       23         8.3.2 OUTPUT PORT FUNCTION       23         8.3.1 INPUT PORT FUNCTION       27         10.1 MANUAL OPERATION       27         10.2 AUTOMATIC OPERATION       27         10.2 AUTOMATIC OPERAT                                               | 5.1 INDICATORS                                | 8    |
| 6 LCD DISPLAY.       10         6.1 MAIN SCREEN       10         6.2 STATUS DESCRIPTION       11         6.3 MAIN MENU.       14         7 GENSET START/STOP OPERATION.       14         7.1 MANUAL COMMISSIONING.       14         7.1 MANUAL COMMISSIONING.       14         7.1 MANUAL COMMISSIONING.       14         7.1.1 PANEL START/STOP       14         7.1.2 REMOTE COMMUNICATION START/STOP       14         7.2.1 START CONDITIONS       15         7.2.1 START CONDITIONS       15         7.2.1.1 INPUT PORT START       15         7.2.2.1 US GENSETS START/STOP       15         7.2.2.1 WO GENSETS START/STOP       15         7.2.2.1 WO GENSETS START/STOP       15         7.2.3 SCHEDULED START       16         7.2.4 SCHEDULED NON-START       16         7.2.4 SCHEDULED NON-START       17         8 PARAMETER CONFIGURATION TABLE       18         8.1 ILLUSTRATION       18         8.1 INPUT PORT FUNCTION       23         8.3.2 OUTPUT PORT FUNCTION DESCRIPTION       23         8.3.2 OUTPUT PORT FUNCTION       23         8.3.1 INPUT PORT FUNCTION       25         9 HISTORICAL RECORDS       26         10                                                | 5.2 KEY FUNCTION DESCRIPTION                  | 9    |
| 6.1 MAIN SCREEN       10         6.2 STATUS DESCRIPTION       11         6.3 MAIN MENU       14         7 GENSET START/STOP OPERATION       14         7.1 MANUAL COMMISSIONING       14         7.1 NANUAL COMMISSIONING       14         7.1.1 PANEL START/STOP       14         7.1.2 REMOTE COMMUNICATION START/STOP       14         7.2.1 START CONDITIONS       15         7.2.1 START CONDITIONS       15         7.2.1.1 INPUT PORT START       15         7.2.1 START CONDITIONS       15         7.2.1 QEN START MAINS NG       15         7.2.1 WO GENSETS START/STOP       15         7.2.2 TWO GENSETS START/STOP       15         7.2.3 SCHEDULED NON-START       16         7.2.4 SCHEDULED NON-START       16         7.2.3 SCHEDULED NON-START       17         8 PARAMETER CONFIGURATION       18         8.1 ILLUSTRATION       18         8.2 PARAMETER CONFIGURATION TABLE       18         8.3 DIGITAL INPUT/OUTPUT FUNCTION DESCRIPTION       23         8.3.1 INPUT PORT FUNCTION       25         9 HISTORICAL RECORDS       26         10 SWITCH OPERATION       27         10.1 MANUAL OPERATION       27         10.                                               | 6 LCD DISPLAY                                 | . 10 |
| 6.2 STATUS DESCRIPTION       11         6.3 MAIN MENU       14         7 GENSET START/STOP OPERATION       14         7 I MANUAL COMMISSIONING       14         7.1 NANUAL COMMISSIONING       14         7.1.1 PANEL START/STOP       14         7.1.2 REMOTE COMMUNICATION START/STOP       14         7.2.1 START CONDITIONS       15         7.2.1 START CONDITIONS       15         7.2.1.3 TART CONDITIONS       15         7.2.1.2 GEN START MAINS NG       15         7.2.2 TWO GENSETS START/STOP       15         7.2.1.2 GEN START MAINS NG       15         7.2.2 TWO GENSETS START/STOP       16         7.2.3 SCHEDULED START       16         7.2.4 SCHEDULED NON-START       17         8 PARAMETER CONFIGURATION       18         8.1 ILLUSTRATION       18         8.1 ILLUSTRATION       18         8.2 PARAMETER CONFIGURATION TABLE       18         8.3 DIGITAL INPUT/OUTPUT FUNCTION DESCRIPTION       23         8.3.1 INPUT PORT FUNCTION       23         8.3.2 OUTPUT PORT FUNCTION       25         9 HISTORICAL RECORDS       26         10.5 WITCH OPERATION       27         10.1 MANUAL OPERATION       27 <t< td=""><td>6.1 MAIN SCREEN</td><td>. 10</td></t<> | 6.1 MAIN SCREEN                               | . 10 |
| 6.3 MAIN MENU                                                                                                    | 6.2 STATUS DESCRIPTION                        | . 11 |
| 7 GENSET START/STOP OPERATION147.1 MANUAL COMMISSIONING147.1.1 PANEL START/STOP147.1.2 REMOTE COMMUNICATION START/STOP147.2.4 UTO MODE START/STOP157.2.1 START CONDITIONS157.2.1 START CONDITIONS157.2.1 START CONDITIONS157.2.1 START CONDITIONS157.2.1 START CONDITIONS157.2.1 START CONDITIONS157.2.1 START CONDITIONS157.2.1 START CONDITIONS157.2.1 2 GEN START MAINS NG157.2.2 TWO GENSETS START/STOP157.2.3 SCHEDULED START167.2.4 SCHEDULED NON-START167.2.4 SCHEDULED NON-START178 PARAMETER CONFIGURATION188.1 ILLUSTRATION188.1 ILLUSTRATION188.2 PARAMETER CONFIGURATION TABLE188.3 DIGITAL INPUT/OUTPUT FUNCTION DESCRIPTION238.3.1 INPUT PORT FUNCTION238.3.2 OUTPUT PORT FUNCTION259 HISTORICAL RECORDS2610 SWITCH OPERATION2710.1 MANUAL OPERATION2710.2 AUTOMATIC OPERATION2711 ATS POWER SUPPLY2812 COMMUNICATION CONFIGURATION AND CONNECTION2913 TERMINAL DEFINITION3014 TYPICAL APPLICATION DIAGRAM3215 INSTALLATION3516 TROUBLE SHOOTING35                                                                                                    | 6.3 MAIN MENU                                 | . 14 |
| 7.1 MANUAL COMMISSIONING.       14         7.1.1 PANEL START/STOP.       14         7.1.2 REMOTE COMMUNICATION START/STOP.       14         7.2.1 REMOTE COMMUNICATION START/STOP.       15         7.2.1 START CONDITIONS.       15         7.2.1 START CONDITIONS.       15         7.2.1 START CONDITIONS.       15         7.2.1.1 INPUT PORT START       15         7.2.2 GEN START MAINS NG.       15         7.2.2 TWO GENSETS START/STOP.       15         7.2.3 SCHEDULED START       16         7.2.4 SCHEDULED START       16         7.2.4 SCHEDULED NON-START       17         8 PARAMETER CONFIGURATION.       18         8.1 ILLUSTRATION.       18         8.2 PARAMETER CONFIGURATION TABLE       18         8.3 DIGITAL INPUT/OUTPUT FUNCTION DESCRIPTION       23         8.3.1 INPUT PORT FUNCTION       23         8.3.2 OUTPUT PORT FUNCTION       25         9 HISTORICAL RECORDS       26         10 SWITCH OPERATION       27         10.1 MANUAL OPERATION       27         10.2 AUTOMATIC OPERATION       27         11 ATS POWER SUPPLY       28         12 COMMUNICATION CONFIGURATION AND CONNECTION       29         13 TERMINAL DEFINITION                      | 7 GENSET START/STOP OPERATION                 | . 14 |
| 7.1.1 PANEL START/STOP.147.1.2 REMOTE COMMUNICATION START/STOP147.2 AUTO MODE START/STOP.157.2.1 START CONDITIONS157.2.1 START CONDITIONS157.2.1.1 INPUT PORT START157.2.1.2 GEN START MAINS NG157.2.1 Z GEN START MAINS NG157.2.2 TWO GENSETS START/STOP.157.2.3 SCHEDULED START167.2.4 SCHEDULED START167.2.4 SCHEDULED NON-START178 PARAMETER CONFIGURATION188.1 ILLUSTRATION188.2 PARAMETER CONFIGURATION TABLE188.3 DIGITAL INPUT/OUTPUT FUNCTION DESCRIPTION238.3.2 OUTPUT PORT FUNCTION238.3.2 OUTPUT PORT FUNCTION259 HISTORICAL RECORDS2610 SWITCH OPERATION2710.1 MANUAL OPERATION2711 ATS POWER SUPPLY2812 COMMUNICATION CONFIGURATION AND CONNECTION2913 TERMINAL DEFINITION3014 TYPICAL APPLICATION DIAGRAM3215 INSTALLATION3516 TROUBLE SHOOTING35                                                                                                    | 7.1 MANUAL COMMISSIONING                      | . 14 |
| 7.1.2 REMOTE COMMUNICATION START/STOP147.2 AUTO MODE START/STOP157.2.1 START CONDITIONS157.2.1 START CONDITIONS157.2.1.1 INPUT PORT START157.2.1.2 GEN START MAINS NG157.2.1.2 GEN START MAINS NG157.2.2 TWO GENSETS START/STOP157.2.3 SCHEDULED START167.2.4 SCHEDULED NON-START167.2.4 SCHEDULED NON-START178 PARAMETER CONFIGURATION188.1 ILLUSTRATION188.2 PARAMETER CONFIGURATION TABLE188.3 DIGITAL INPUT/OUTPUT FUNCTION DESCRIPTION238.3.2 OUTPUT PORT FUNCTION238.3.2 OUTPUT PORT FUNCTION238.3.2 OUTPUT PORT FUNCTION259 HISTORICAL RECORDS2610 SWITCH OPERATION2710.1 MANUAL OPERATION2710.2 AUTOMATIC OPERATION2711 ATS POWER SUPPLY2812 COMMUNICATION CONFIGURATION AND CONNECTION2913 TERMINAL DEFINITION3014 TYPICAL APPLICATION DIAGRAM3215 INSTALLATION3516 TROUBLE SHOOTING35                                                                                                    | 7.1.1 PANEL START/STOP                        | . 14 |
| 7.2 AUTO MODE START/STOP157.2.1 START CONDITIONS157.2.1.1 INPUT PORT START157.2.1.2 GEN START MAINS NG157.2.1.2 GEN START MAINS NG157.2.2 TWO GENSETS START/STOP157.2.3 SCHEDULED START167.2.4 SCHEDULED NON-START167.2.4 SCHEDULED NON-START178 PARAMETER CONFIGURATION188.1 ILLUSTRATION188.2 PARAMETER CONFIGURATION TABLE188.3 DIGITAL INPUT/OUTPUT FUNCTION DESCRIPTION238.3.1 INPUT PORT FUNCTION238.3.2 OUTPUT PORT FUNCTION259 HISTORICAL RECORDS2610 SWITCH OPERATION2710.1 MANUAL OPERATION2710.2 AUTOMATIC OPERATION2711 ATS POWER SUPPLY2812 COMMUNICATION CONFIGURATION AND CONNECTION2913 TERMINAL DEFINITION3014 TYPICAL APPLICATION DIAGRAM3215 INSTALLATION3516 TROUBLE SHOOTING35                                                                                                    | 7.1.2 REMOTE COMMUNICATION START/STOP         | . 14 |
| 7.2.1 START CONDITIONS157.2.1.1 INPUT PORT START157.2.1.2 GEN START MAINS NG157.2.1 2 GEN START MAINS NG157.2.2 TWO GENSETS START/STOP157.2.3 SCHEDULED START167.2.4 SCHEDULED NON-START178 PARAMETER CONFIGURATION188.1 ILLUSTRATION188.2 PARAMETER CONFIGURATION TABLE188.3 DIGITAL INPUT/OUTPUT FUNCTION DESCRIPTION238.3.1 INPUT PORT FUNCTION238.3.2 OUTPUT PORT FUNCTION238.3.2 OUTPUT PORT FUNCTION259 HISTORICAL RECORDS2610 SWITCH OPERATION2710.1 MANUAL OPERATION2710.2 AUTOMATIC OPERATION2711 ATS POWER SUPPLY2812 COMMUNICATION CONFIGURATION AND CONNECTION2913 TERMINAL DEFINITION3014 TYPICAL APPLICATION DIAGRAM3215 INSTALLATION3516 TROUBLE SHOOTING35                                                                                                    | 7.2 AUTO MODE START/STOP                      | . 15 |
| 7.2.1.1 INPUT PORT START       15         7.2.1.2 GEN START MAINS NG       15         7.2.2 TWO GENSETS START/STOP       15         7.2.3 SCHEDULED START       16         7.2.4 SCHEDULED NON-START       16         7.2.4 SCHEDULED NON-START       17         8 PARAMETER CONFIGURATION       18         8.1 ILLUSTRATION       18         8.2 PARAMETER CONFIGURATION TABLE       18         8.3 DIGITAL INPUT/OUTPUT FUNCTION DESCRIPTION       23         8.3.1 INPUT PORT FUNCTION       23         8.3.2 OUTPUT PORT FUNCTION       25         9 HISTORICAL RECORDS       26         10 SWITCH OPERATION       27         10.1 MANUAL OPERATION       27         10.2 AUTOMATIC OPERATION       27         11 ATS POWER SUPPLY       28         12 COMMUNICATION CONFIGURATION AND CONNECTION.       29         13 TERMINAL DEFINITION       30         14 TYPICAL APPLICATION DIAGRAM       32         15 INSTALLATION       35         16 TROUBLE SHOOTING       35                                                                                                    | 7.2.1 START CONDITIONS                        | . 15 |
| 7.2.1.2 GEN START MAINS NG                                                                                                    | 7.2.1.1 INPUT PORT START                      | . 15 |
| 7.2.2 TWO GENSETS START/STOP157.2.3 SCHEDULED START167.2.4 SCHEDULED NON-START178 PARAMETER CONFIGURATION188.1 ILLUSTRATION188.2 PARAMETER CONFIGURATION TABLE188.3 DIGITAL INPUT/OUTPUT FUNCTION DESCRIPTION238.3.1 INPUT PORT FUNCTION238.3.2 OUTPUT PORT FUNCTION238.3.2 OUTPUT PORT FUNCTION259 HISTORICAL RECORDS2610 SWITCH OPERATION2710.1 MANUAL OPERATION2710.2 AUTOMATIC OPERATION2711 ATS POWER SUPPLY2812 COMMUNICATION CONFIGURATION AND CONNECTION2913 TERMINAL DEFINITION3014 TYPICAL APPLICATION DIAGRAM3215 INSTALLATION3516 TROUBLE SHOOTING35                                                                                                    | 7.2.1.2 GEN START MAINS NG                    | . 15 |
| 7.2.3 SCHEDULED START167.2.4 SCHEDULED NON-START178 PARAMETER CONFIGURATION188.1 ILLUSTRATION188.2 PARAMETER CONFIGURATION TABLE188.3 DIGITAL INPUT/OUTPUT FUNCTION DESCRIPTION238.3.1 INPUT PORT FUNCTION238.3.2 OUTPUT PORT FUNCTION238.3.2 OUTPUT PORT FUNCTION259 HISTORICAL RECORDS2610 SWITCH OPERATION2710.1 MANUAL OPERATION2710.2 AUTOMATIC OPERATION2711 ATS POWER SUPPLY2812 COMMUNICATION CONFIGURATION AND CONNECTION2913 TERMINAL DEFINITION3014 TYPICAL APPLICATION DIAGRAM3215 INSTALLATION3516 TROUBLE SHOOTING35                                                                                                    | 7.2.2 TWO GENSETS START/STOP                  | . 15 |
| 7.2.4 SCHEDULED NON-START178 PARAMETER CONFIGURATION188.1 ILLUSTRATION188.1 ILLUSTRATION188.2 PARAMETER CONFIGURATION TABLE188.3 DIGITAL INPUT/OUTPUT FUNCTION DESCRIPTION238.3.1 INPUT PORT FUNCTION238.3.2 OUTPUT PORT FUNCTION259 HISTORICAL RECORDS2610 SWITCH OPERATION2710.1 MANUAL OPERATION2710.2 AUTOMATIC OPERATION2711 ATS POWER SUPPLY2812 COMMUNICATION CONFIGURATION AND CONNECTION2913 TERMINAL DEFINITION3014 TYPICAL APPLICATION DIAGRAM3215 INSTALLATION3516 TROUBLE SHOOTING35                                                                                                    | 7.2.3 SCHEDULED START                         | . 16 |
| 8 PARAMETER CONFIGURATION188.1 ILLUSTRATION188.2 PARAMETER CONFIGURATION TABLE188.3 DIGITAL INPUT/OUTPUT FUNCTION DESCRIPTION238.3.1 INPUT PORT FUNCTION238.3.2 OUTPUT PORT FUNCTION259 HISTORICAL RECORDS2610 SWITCH OPERATION2710.1 MANUAL OPERATION2710.2 AUTOMATIC OPERATION2711 ATS POWER SUPPLY2812 COMMUNICATION CONFIGURATION AND CONNECTION2913 TERMINAL DEFINITION3014 TYPICAL APPLICATION DIAGRAM3215 INSTALLATION3516 TROUBLE SHOOTING35                                                                                                    | 7.2.4 SCHEDULED NON-START                     | . 17 |
| 8.1 ILLUSTRATION188.2 PARAMETER CONFIGURATION TABLE188.3 DIGITAL INPUT/OUTPUT FUNCTION DESCRIPTION238.3.1 INPUT PORT FUNCTION238.3.2 OUTPUT PORT FUNCTION259 HISTORICAL RECORDS2610 SWITCH OPERATION2710.1 MANUAL OPERATION2710.2 AUTOMATIC OPERATION2711 ATS POWER SUPPLY2812 COMMUNICATION CONFIGURATION AND CONNECTION2913 TERMINAL DEFINITION3014 TYPICAL APPLICATION DIAGRAM3215 INSTALLATION3516 TROUBLE SHOOTING35                                                                                                    | 8 PARAMETER CONFIGURATION                     | . 18 |
| 8.2 PARAMETER CONFIGURATION TABLE188.3 DIGITAL INPUT/OUTPUT FUNCTION DESCRIPTION238.3.1 INPUT PORT FUNCTION238.3.2 OUTPUT PORT FUNCTION259 HISTORICAL RECORDS2610 SWITCH OPERATION2710.1 MANUAL OPERATION2710.2 AUTOMATIC OPERATION2711 ATS POWER SUPPLY2812 COMMUNICATION CONFIGURATION AND CONNECTION2913 TERMINAL DEFINITION3014 TYPICAL APPLICATION DIAGRAM3215 INSTALLATION3516 TROUBLE SHOOTING35                                                                                                    | 8.1 ILLUSTRATION                              | . 18 |
| 8.3 DIGITAL INPUT/OUTPUT FUNCTION DESCRIPTION238.3.1 INPUT PORT FUNCTION238.3.2 OUTPUT PORT FUNCTION259 HISTORICAL RECORDS2610 SWITCH OPERATION2710.1 MANUAL OPERATION2710.2 AUTOMATIC OPERATION2711 ATS POWER SUPPLY2812 COMMUNICATION CONFIGURATION AND CONNECTION2913 TERMINAL DEFINITION3014 TYPICAL APPLICATION DIAGRAM3215 INSTALLATION3516 TROUBLE SHOOTING35                                                                                                    | 8.2 PARAMETER CONFIGURATION TABLE             | . 18 |
| 8.3.1 INPUT PORT FUNCTION238.3.2 OUTPUT PORT FUNCTION259 HISTORICAL RECORDS2610 SWITCH OPERATION2710.1 MANUAL OPERATION2710.2 AUTOMATIC OPERATION2711 ATS POWER SUPPLY2812 COMMUNICATION CONFIGURATION AND CONNECTION2913 TERMINAL DEFINITION3014 TYPICAL APPLICATION DIAGRAM3215 INSTALLATION3516 TROUBLE SHOOTING35                                                                                                    | 8.3 DIGITAL INPUT/OUTPUT FUNCTION DESCRIPTION | . 23 |
| 8.3.2 OUTPUT PORT FUNCTION.259 HISTORICAL RECORDS.2610 SWITCH OPERATION.2710.1 MANUAL OPERATION.2710.2 AUTOMATIC OPERATION.2711 ATS POWER SUPPLY2812 COMMUNICATION CONFIGURATION AND CONNECTION.2913 TERMINAL DEFINITION3014 TYPICAL APPLICATION DIAGRAM.3215 INSTALLATION.3516 TROUBLE SHOOTING.35                                                                                                    | 8.3.1 INPUT PORT FUNCTION                     | . 23 |
| 9 HISTORICAL RECORDS2610 SWITCH OPERATION2710.1 MANUAL OPERATION2710.2 AUTOMATIC OPERATION2711 ATS POWER SUPPLY2812 COMMUNICATION CONFIGURATION AND CONNECTION2913 TERMINAL DEFINITION3014 TYPICAL APPLICATION DIAGRAM3215 INSTALLATION3516 TROUBLE SHOOTING35                                                                                                    | 8.3.2 OUTPUT PORT FUNCTION                    | . 25 |
| 10 SWITCH OPERATION2710.1 MANUAL OPERATION2710.2 AUTOMATIC OPERATION2711 ATS POWER SUPPLY2812 COMMUNICATION CONFIGURATION AND CONNECTION2913 TERMINAL DEFINITION3014 TYPICAL APPLICATION DIAGRAM3215 INSTALLATION3516 TROUBLE SHOOTING35                                                                                                    | 9 HISTORICAL RECORDS                          | . 26 |
| 10.1 MANUAL OPERATION.2710.2 AUTOMATIC OPERATION.2711 ATS POWER SUPPLY2812 COMMUNICATION CONFIGURATION AND CONNECTION.2913 TERMINAL DEFINITION3014 TYPICAL APPLICATION DIAGRAM.3215 INSTALLATION.3516 TROUBLE SHOOTING.35                                                                                                    | 10 SWITCH OPERATION                           | . 27 |
| 10.2 AUTOMATIC OPERATION.2711 ATS POWER SUPPLY2812 COMMUNICATION CONFIGURATION AND CONNECTION.2913 TERMINAL DEFINITION3014 TYPICAL APPLICATION DIAGRAM3215 INSTALLATION3516 TROUBLE SHOOTING.35                                                                                                    | 10.1 MANUAL OPERATION                         | . 27 |
| 11 ATS POWER SUPPLY2812 COMMUNICATION CONFIGURATION AND CONNECTION2913 TERMINAL DEFINITION3014 TYPICAL APPLICATION DIAGRAM3215 INSTALLATION3516 TROUBLE SHOOTING35                                                                                                    | 10.2 AUTOMATIC OPERATION                      | . 27 |
| 12 COMMUNICATION CONFIGURATION AND CONNECTION.2913 TERMINAL DEFINITION3014 TYPICAL APPLICATION DIAGRAM3215 INSTALLATION3516 TROUBLE SHOOTING35                                                                                                    | 11 ATS POWER SUPPLY                           | . 28 |
| 13 TERMINAL DEFINITION3014 TYPICAL APPLICATION DIAGRAM3215 INSTALLATION3516 TROUBLE SHOOTING35                                                                                                    | 12 COMMUNICATION CONFIGURATION AND CONNECTION | . 29 |
| 14 TYPICAL APPLICATION DIAGRAM3215 INSTALLATION3516 TROUBLE SHOOTING35                                                                                                    | 13 TERMINAL DEFINITION                        | . 30 |
| 15 INSTALLATION                                                                                                    | 14 TYPICAL APPLICATION DIAGRAM                | . 32 |
| 16 TROUBLE SHOOTING                                                                                                    | 15 INSTALLATION                               | . 35 |
|                                                                                                    | 16 TROUBLE SHOOTING                           | . 35 |

#### **1 OVERVIEW**

**HATC60** dual power ATS controller is the intelligent dual-power switchover module with configurable function, automatic measurement, LCD display, and digital communication. It combines digitization, intelligence and networking together. Measurement and control process can be conducted automatically, which reduces artificial operating mistakes, so that it is the ideal option for dual-power switchover products.

**HATC60** dual power ATS controller is composed by the powerful microprocessor in the core, which can precisely measure the voltages (2-way 3-phase) and make accurate decision for abnormal voltages (overvoltage, undervoltage, overfrequency, underfrequency, phase loss, reverse phase sequence), and putout power-off control switch signal. This device is dedicated for Socomec ATS switch. It has compact structure, advanced circuits, simple wiring and high reliability, and can be widely used in electrical automatic control system of electric power, telecommunications, petroleum, coal, metallurgy, railways, municipal administration, intelligent building and etc.

#### 2 PERFORMANCE AND CHARACTERISTICS

- —— System type can be set as Mains-Gen, Mains-Mains, Gen-Gen, etc.;
- Suitable for multiple AC system types (3-phase 4-wire, 3-phase 3-wire, 1-phase 2-wire, 2-phase 3-wire methods);
- Equipped with single color LCD screen with 132x64 pixel and bilingual display (Simplified Chinese, English), and touch-button operation;
- —— Able to collect and display 2-way 3-phase voltage, frequency and phase sequence;
- Equipped with overvoltage, undervoltage, overfrequency, underfrequency, phase loss, reverse phase sequence functions;
- Equipped with display function of accumulated S1/S2 breaker-close times;
- Equipped with display function of current lasting power supply time and accumulated S1/S2 power supply time;
- Equipped with Auto/Manual status switchover function. Under manual status switch breaker close and open can be controlled artificially;
- All parameters can be configured on the spot. Password verification is employed in case of wrong operation by non-professionals;
- —— Manual commissioning is available on the spot for genset Start/Stop operation;
- —— Equipped with switch breaker re-close function;
- —— Breaker close output can be set as pulse or continuous output;
- —— Equipped with separated 2-way N-wire design;
- Equipped with real-time clock display function, and event log function which can record 200 items circularly;
- Equipped with timing inspection Start/timing No-start function for genset, which can be set for once running, monthly running, or weekly running and running with loading or not can be set for all of them;
- Able to control two generators, which realizes cycle running, master running, and balanced time running;
- Wide DC power supply range, which allows the controller bear instantaneous 80V DC input at most;
- Large space between AC input terminals which allows the controller to bear maximum 625V input;
- One RS485 isolated communication interface is designed. It applys ModBus-RTU communication protocol and has remote control, remote communication, remote measuring, remote regulating functions. It can remotely control genset Start, Stop, switch breaker close and open functions;
- Modular structure design, flame retarding ABS shell, pluggable connecting terminal, and embedded installation method, with compact structure and convenient installation.

#### **3 SPECIFICATION**

#### **Table 2 Performance Parameters**

| Items                      | Description                                                              |                                  |  |
|----------------------------|--------------------------------------------------------------------------|----------------------------------|--|
| Operating Voltage          | 1. DC12.0V~48.0V continuous power supply;                                |                                  |  |
| Operating voltage          | 2. AC power supply A1N1/A2N2, voltage range(90~305)V.                    |                                  |  |
| Power Consumption          | <3.5W (Standby                                                           | / mode:≤2W)                      |  |
|                            | AC system                                                                |                                  |  |
|                            | 3P4W (L-L)                                                               | (80~530)V                        |  |
| AC Voltage Input           | 3P3W (L-L)                                                               | (80~530)V (DC supply is needed.) |  |
|                            | 1P2W (L-N)                                                               | (50~305)V                        |  |
|                            | 2P3W (A-B)                                                               | (80~530)V                        |  |
| Rated Frequency            | 50/60Hz                                                                  |                                  |  |
| Breaker-close Relay Output | 8A AC250V, A                                                             | C output                         |  |
| Breaker-open Relay Output  | 8A AC250V, A                                                             | C output                         |  |
| Programmble Output 1       | 160 002501/                                                              | Voltago frog output              |  |
| Relay                      | 10A AC230V,                                                              | Voltage free output              |  |
| Programmble Output 2       | 164 402501/                                                              | Voltage free output              |  |
| Relay                      | 104 402300,                                                              | voltage nee output               |  |
| Programmble Output 3       | 16A AC250V                                                               | Voltage free output              |  |
| Relay                      | Torr rice output                                                         |                                  |  |
| Programmble Output 4       | 8A AC250V V                                                              | oltage free output               |  |
| Relay                      |                                                                          |                                  |  |
| Digital Input Port         | Active when it is connected with input common terminal                   |                                  |  |
| Communication Method       | Isolated RS485 interface, MODBUS Protocol                                |                                  |  |
| Case Dimensions            | 163mmx133mmx51mm                                                         |                                  |  |
| Panel Cutout               | 152mmx122mm                                                              |                                  |  |
| Working Temperature        | (-25~+70)°C                                                              |                                  |  |
| Working Humidity           | (20~93)%RH                                                               |                                  |  |
| Storage Temperature        | (-30~+70)°C                                                              |                                  |  |
| Protection Level           | IP65: when waterproof gasket is inserted between the controller and the  |                                  |  |
|                            | panel                                                                    |                                  |  |
| Insulation Strength        | Apply AC1.5kV voltage between high voltage terminal and low voltage      |                                  |  |
|                            | terminal, and the leakage current shall be not more than 3mA within 1min |                                  |  |
| Weight                     | 0.54kg                                                                   |                                  |  |

#### 4 MEASURE AND DISPLAY DATA

5

#### Table 3 Display Parameters

| No. | Measuring & Display Data Items           |  |
|-----|------------------------------------------|--|
| 1   | S1/S2 Power Phase Voltage                |  |
| 2   | S1/S2 Power Line Voltage                 |  |
| 3   | S1/S2 Power Voltage Phase                |  |
| 4   | S1/S2 Power Frequency                    |  |
| 5   | S1/S2 Present Power Status               |  |
| 6   | Continuous Power Supply Time (Current)   |  |
| 7   | Continuous Power Supply Time (Last Time) |  |
| 8   | S1 Accumulated Power Supply Time         |  |
| 9   | S2 Accumulated Power Supply Time         |  |
| 10  | QS1 Total Close Times                    |  |
| 11  | QS2 Total Close Times                    |  |
| 12  | S1/S2 Loading Status                     |  |
| 13  | Generator Start Status                   |  |
| 14  | Real Time Clock                          |  |
| 15  | Alarm Information                        |  |
| 16  | Event Log                                |  |

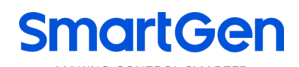

#### **5 OPERATION**

#### 5.1 INDICATORS

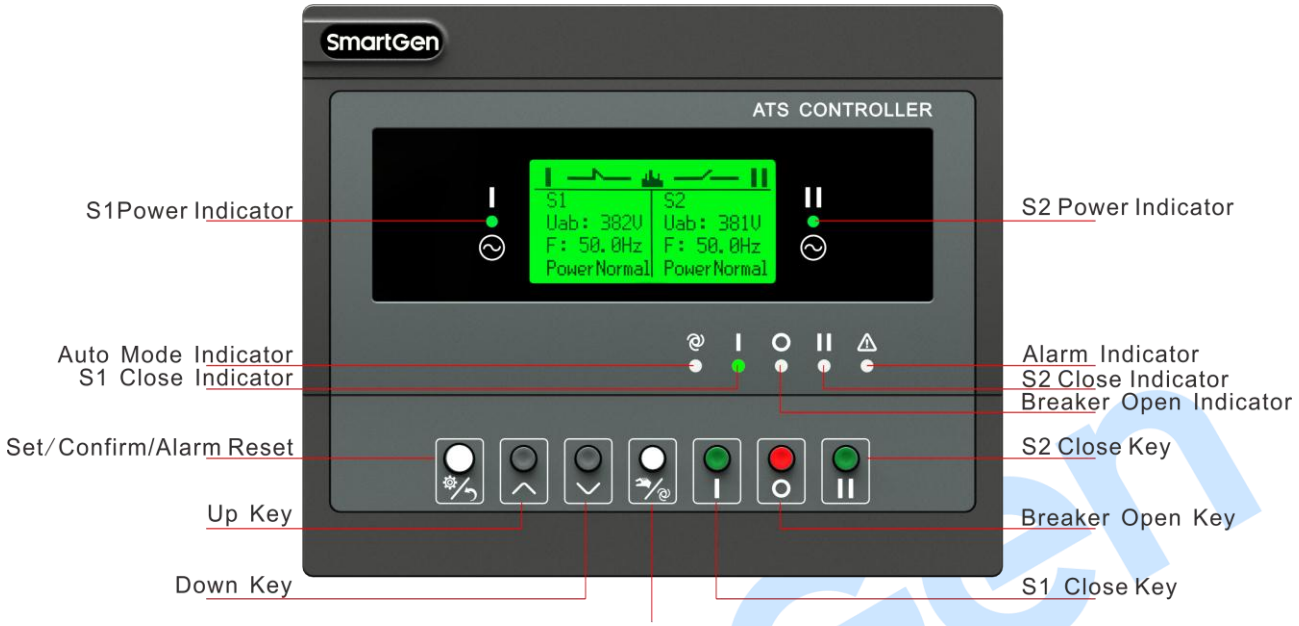

Manual/Auto Key

Fig.1 Panel Indication Drawing

#### **Table 4 Indicators Description**

| Indicator Name  | Color | Description                                                     |
|-----------------|-------|-----------------------------------------------------------------|
| S1 Dowor        | Green | S1 power is normal, it is always illuminated; When abnormal, it |
| STFOWER         |       | flashes; When S1 power is shutdown, it is extinguished.         |
| S2 Dowor        | Croon | S2 power is normal, it is always illuminated; When abnormal, it |
| SZ POWEI        | Green | flashes; When S2 power is shutdown, it is extinguished.         |
| Auto Mode       | Green | When current mode is Auto, it is illuminated.                   |
| S1 Close        | Green | It is illuminated when S1 is loading.                           |
| Breaker Open    | Green | It is illuminated when the loading is disconnected.             |
| S2 Close        | Green | It is illuminated when S2 is loading.                           |
| Alarm Indiaator | Red   | Slow flashing when warning alarms occur (once every 1s); fast   |
| Alarm mulcator  |       | flashing when fault alarms occur (five times every 1s).         |

MAKING CONTROL SMARTER

#### 5.2 KEY FUNCTION DESCRIPTION

#### **Table 5 Button Function Description**

| Key Name                | Function Description                                                   |
|-------------------------|------------------------------------------------------------------------|
|                         | Press it in main interface, menu page appears;                         |
|                         | Entering menu page, confirm key can move the cursor and confirm the    |
| Sat/Confirm/Alarm Pasat | setting information; press it for longer time, current operation exits |
| Set/Comm/Alam Reset     | and returns back to the main interface;                                |
|                         | Press it for 3s, it can remove the breakdown alarms when fault alarms  |
|                         | occur.                                                                 |
|                         | Press it in main interface, scroll up display appears;                 |
| Up                      | Entering the menu page, it can move up the cursor and add the          |
|                         | number of position where the cursor is.                                |
|                         | Press it in main interface, scroll down display appears;               |
|                         | Entering the menu page, it can move down the cursor and reduce the     |
| Down                    | number of position where the cursor is;                                |
| Down                    | Press for 3s, and LCD backlight flashes once and enters light always   |
|                         | mode; press it for 3 second again, and LCD backlight goes dark, and    |
|                         | recovers normal display mode.                                          |
| Manual/Auto             | Switchover between manual mode and auto mode.                          |
| S1 Close                | Active under manual mode;                                              |
|                         | Press this key and Power S1 is connected to load.                      |
| Breaker Open            | Active under manual mode;                                              |
|                         | Press this key and Power S1 is disconnected.                           |
|                         | Active under manual mode;                                              |
| SZ CIUSE                | Press this key and Power S2 is connected to load.                      |

In the main interface, press Set/Confirm and Down Key simultaneously and lamp test shall be conducted. At this time LCD backlight is illuminated, LCD displays full dark and all indicators on the panel are illuminated.

#### 6 LCD DISPLAY

#### 6.1 MAIN SCREEN

Table 6 Screen Display

| Items                                                                                                    | Display Contents                                                                                                    |
|----------------------------------------------------------------------------------------------------|----------------------------------------------------------------------------------------------------|
| Image: S1       S2         Uab: 380V       Uab: 380V         F: 50.0 Hz       F: 50.0 Hz         Power Normal       Power Normal                                                                                                    | This page displays: loading status of I and II, wire voltage (Uab), frequency, and power status.                                    |
| U1 L-L 380 380 380 V<br>U2 L-L 380 380 380 V<br>Auto Trans./Rev.<br>S1 Master                                                                                                    | This page displays: loading status of I and II, wire voltage (Uab, Ubc, Uca), transforming status, master setting informations etc. |
| Image: Constraint of the second state of the second state of the second sta | This page displays: loading status of I and II, wire voltage (Ua, Ub, Uc), phase.                                                   |
| 2019-01-19(6) 15:52:58QS1 Closing4sGenset Standby4sManual Mode4sBat27.6V                                                                                                    | This page displays: date and time, start signal status,<br>current working status, other status information,<br>battery voltage.    |
| Alarm2/2Fault AlarmQS1 Failed to CloseWarn AlarmBattery Over Volt                                                                                                    | This page displays: alarm information.                                                                                              |

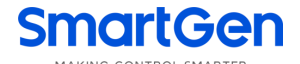

#### 6.2 STATUS DESCRIPTION

#### Table 7 S1 Voltage Status

| No. | Status Name           | Description                                         |
|-----|-----------------------|-----------------------------------------------------|
| 1   | S1 Available          | S1 Normal Delay.                                    |
| 2   | S1 Unavailable        | S1 Abnormal Delay.                                  |
| 3   | S1 Available          | Power supply voltage is within the setting range.   |
| 4   | S1 Blackout           | Voltage is 0.                                       |
| 5   | S1 Over Volt          | Voltage is higher than the set upper limit value.   |
| 6   | S1 Under Volt         | Voltage has fallen below the set low limit value.   |
| 7   | S1 Over Freq          | Frequency is higher than the set upper limit value. |
| 8   | S1 Under Freq         | Frequency has fallen below the set low limit value. |
| 9   | S1 Loss of Phase      | Loss of one or two phases of A, B and C.            |
| 10  | S1 Reverse Phase Seq. | A-B-C phase sequence is wrong.                      |

#### Table 8 S2 Voltage Status

| No. | Status Name                                                      | Description                                         |  |
|-----|------------------------------------------------------------------|-----------------------------------------------------|--|
| 1   | S2 Available                                                     | S2 Normal Delay.                                    |  |
| 2   | S2 Unavailable                                                   | S2 Abnormal Delay.                                  |  |
| 3   | S2 Available                                                     | Power supply voltage is within the setting range.   |  |
| 4   | S2 Blackout                                                      | Voltage is 0.                                       |  |
| 5   | S2 Over Volt                                                     | Voltage is higher than the set upper limit value.   |  |
| 6   | S2 Under Volt                                                    | Voltage has fallen below the set low limit value.   |  |
| 7   | S2 Over Freq Frequency is higher than the set upper limit value. |                                                     |  |
| 8   | S2 Under Freq                                                    | Frequency has fallen below the set low limit value. |  |
| 9   | S2 Loss of Phase                                                 | Loss of one or two phases of A, B and C.            |  |
| 10  | S2 Reverse Phase Seq.                                            | A-B-C phase sequence is wrong.                      |  |

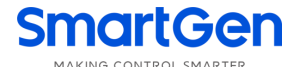

#### Table 9 Genset Status

| No. | Status Name                                                                      | Description                                                            |
|-----|----------------------------------------------------------------------------------|------------------------------------------------------------------------|
| 1   | Genset Start Delay                                                               | The delay time before genset starts.                                   |
| 2   | Genset Return Delay                                                              | The delay time before genset stops.                                    |
| 3   | Schedule Not Work                                                                | When it is active, the lasting time of scheduled not-working displays. |
| 4   | Schedule Work When it is active, the lasting time of scheduled working displays. |                                                                        |
| 5   | Gen1 Cycle Run                                                                   | When it is active, countdown of S1 circular starting running.          |
| 6   | Gen2 Cycle Run                                                                   | When it is active, countdown of S2 circular starting running.          |
| 7   | S1 Coport Working                                                                | It is active if there are only two generators in the system types and  |
|     | ST Genset Working                                                                | S1 is generating.                                                      |
| 8   | 3 C2 Conset Working                                                              | It is active if there are only two generators in the system types and  |
|     | SZ Genset Working                                                                | S1 is generating.                                                      |
| 9   | Genset Working                                                                   | Genset starting signal outputs.                                        |
| 10  | Genset Standby                                                                   | Non-genset starting signal outputs.                                    |

#### Table 10 Switch Status

| No. | Status Name       | Description                                                                                                    |
|-----|-------------------|----------------------------------------------------------------------------------------------------|
| 1   | Ready to Transfer | Switch transfer begins.                                                                                                    |
| 2   | QS1 Closing       | QS1 closing delay is in progress.                                                                                                    |
| 3   | QS1 Opening       | QS1 opening delay is in progress.                                                                                                    |
| 4   | QS2 Closing       | QS2 closing delay is in progress.                                                                                                    |
| 5   | QS2 Opening       | QS2 opening delay is in progress.                                                                                                    |
| 6   | Transfer Rest     | Interval time between switch transfer.                                                                                                    |
| 7   | Closing QS1 Again | It is the second closing time when the first QS1 opening is not successful, with the condition that the second closing delay setting is not 0. |
| 8   | Opening QS1 Again | It is the second opening time when the first QS1 closing is not successful, with the condition that the second opening delay setting is not 0. |
| 9   | Closing QS2 Again | It is the second closing time when the first QS2 opening is not successful, with the condition that the second closing delay setting is not 0. |
| 10  | Closing QS2 Again | It is the second opening time when the first QS2 closing is not successful, with the condition that the second opening delay setting is not 0. |
| 11  | S1 On Load        | QS1 was already closed and S1 is taking load1.                                                                                                 |
| 12  | S2 On Load        | QS2 was already closed and S2 is taking load2.                                                                                                 |
| 13  | Offload           | Switch was already opened and load is disconnected.                                                                                            |

Warning alarms are active when controller detects the alarm signals, and alarm indicator will flash slowly (1 time per sec). When alarm is reset, indicator is extinguished, which means warn alarms are not latched.

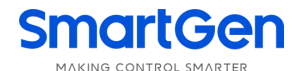

#### Table 11 Warning Alarms

| No. | Status Name        | Description                                                           |
|-----|--------------------|-----------------------------------------------------------------------|
| 1   | Earoad Open Warn   | It alarms when the forced open (Non-firefighting cutoff input) action |
| I   | Forced Open Warn   | is Warning, and the forced open input is active.                      |
| 2   | Battery Under Volt | Battery voltage is lower than the set limit value.                    |
| 3   | Battery Over Volt  | Battery voltage is higher than the set limit value.                   |

Fault alarms are active when controller detects the alarm signals. Alarm indicator will flash rapidly (5 times per sec) and the alarm will last until it was removed manually. Fault alarms are latched.

#### Table 12 Fault Aalrms

| No. | Status Name         | Description                                                              |  |  |
|-----|---------------------|--------------------------------------------------------------------------|--|--|
| 1   | QS1 Failed to Close | QS1 fails to close.                                                      |  |  |
| 2   | QS1 Failed to Open  | QS1 fails to open.                                                       |  |  |
| 3   | QS2 Failed to Close | QS2 fails to close.                                                      |  |  |
| 4   | QS2 Failed to Open  | QS2 fails to open.                                                       |  |  |
| F   | Forced Open Fault   | It alarms when the forced open (Non-firefighting cutoff input) action    |  |  |
| 5   |                     | is Fault, and the forced open input is active.                           |  |  |
| 6   | S1 Genset Fault     | It is active if there are only two generators in the system types, S1 is |  |  |
| 0   |                     | generating and S1 cannot start normally.                                 |  |  |
| 7   |                     | It is active if there are only two generators in the system types, S2 is |  |  |
| /   | SZ Gensel Fault     | generating and S2 cannot start normally.                                 |  |  |
| 8   | Switch Trip Alarm   | It will initiate a fault alarm, when the input is active.                |  |  |

The indication information will continuously display for 2s after it is active.

#### Table 13 Indication Information

| No. | Status Name       | Description                                                       |  |  |
|-----|-------------------|-------------------------------------------------------------------|--|--|
| 1   | Exist Alarm!      | The indication information for switching to Auto mode manually    |  |  |
|     |                   | before alarm is removed when there is fault alarm.                |  |  |
| 2   | OS1 Already Class | The indication information for pressing QS2 close key when switch |  |  |
| Z   | QST Alleady Close | type has breaking separations and QS1 has been closed.            |  |  |
| 2   | QS2 Already Close | The indication information for pressing QS1 close key when switch |  |  |
| 3   |                   | type has breaking separations and QS2 has been closed.            |  |  |
| 4   | Already Open      | The indication information for pressing open key when the breaker |  |  |
|     | Already Open      | has been opened.                                                  |  |  |

#### **Table 14 Other Status Information**

| No. | Status Name         | Description                                                        |
|-----|---------------------|--------------------------------------------------------------------|
| 1   | Start Inhibit       | It displays when the genset starting inhibition input is active.   |
| 2   | Remote Gen On Load  | It displays when the remote starting with load input is active.    |
| 3   | Remote Gen Off Load | It displays when the remote starting without load input is active. |
| 4   | Gen Start Mains NG  | It displays when genset is starting and the Mains is abnormal.     |
| 5   | Auto Mode           | Current mode is Auto mode.                                         |
| 6   | Manual Mode         | Current mode is Manual mode.                                       |

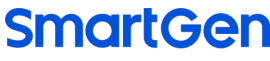

#### MAKING CONTROL SMARTE

#### 6.3 MAIN MENU

In main screen, press Set/Confirm key and it shall enter the menu interface.

| 1. Exit                 |                                                                      |
|-------------------------|----------------------------------------------------------------------|
| 2. Parameters Set       |                                                                      |
| 3. History Record       |                                                                      |
| 4. Auto Trans./Restore  | Press Up/Down key to choose parameters (the current line was         |
| 5. Manual Commossioning | highlighted with black) and then press Confirm key to enter into the |
| 6. Date & Time Set      | corresponding display screen.                                        |
| 7. Language             |                                                                      |
| 8. Total Information    |                                                                      |
| 9. Information          |                                                                      |

**ANOTE:** Password is needed to enter the parameter setting menu and the default password is 01234. Users can

change the password in case that others change the controller configuration randomly. After changing please remember it carefully. If you forget it, please contact with our company service personel.

#### 7 GENSET START/STOP OPERATION

#### 7.1 MANUAL COMMISSIONING

#### 7.1.1 PANEL START/STOP

In the main interface, press **Set/Confirm** key and it shall enter the main menu screen. Choose "5. Manual Commissioning", and it shall enter manually starting operation screen.

| Manual Commissioning        |                                                                       |
|-----------------------------|-----------------------------------------------------------------------|
| Return                      | Press <b>Up/Down</b> key to choose parameters (the current line was   |
| Genset Stop                 | highlighted with black) and then press <b>Confirm</b> key to confirm. |
| Genset Start                |                                                                       |
| Genset Stop: disconnect the | outputted genset starting signal and it can control the genset stop.  |

Genset Start: Output genset starting signal and it can control the genset start.

When the system type is "S1 Gen S2 Gen", manual Start/Stop menu interface is as follows:

| Manual Commissioning |                                                                       |
|----------------------|-----------------------------------------------------------------------|
| Return               | Press <b>Up/Down</b> key to choose parameters (the current line was   |
| S1 Genset Stop       | highlighted with black) and then press <b>Confirm</b> key to confirm. |
| S1 Genset Start      |                                                                       |
| S2 Genset Stop       |                                                                       |
| S2 Genset Start      |                                                                       |

**S1 Genset Stop**: disconnect the outputted S1 genset starting signal and it can control the genset stop.

**S1 Genset Start**: Output S1 genset starting signal and it can control the genset start.

**S2 Genset Stop**: disconnect the outputted S2 genset starting signal and it can control the genset stop.

S2 Genset Start: Output S2 genset starting signal and it can control the genset start.

#### 7.1.2 REMOTE COMMUNICATION START/STOP

Remote control Start/Stop orders can be sent by using MODBUS protocol and through RS485 interface.

**Remote Communication Stop Control:** disconnect the outputted genset starting signal and it can control the genset stop.

**Remote Communication Start Control:** Output genset starting signal and it can control the genset start.

#### 7.2 AUTO MODE START/STOP

#### 7.2.1 START CONDITIONS

#### 7.2.1.1 INPUT PORT START

Set "Remote Gen On Load" and "Remote Gen Off Load" in the programmable input port setting, and it shall not be set at the same time.

**Remote Start On Load:** genset starting outputs, and when the generating is normal, close the generating breaker; when the output is inactive, disconnect the genset starting output signal.

**Remote Start Off Load:** genset starting outputs, and when the mains is normal, close the mains breaker; when the mains is abnormal and the generating is normal, close the generating breaker; when the output is inactive, disconnect the genset starting output signal.

#### 7.2.1.2 GEN START MAINS NG

When the mains is abnormal, genset starting outputs; when the generating is normal, closing the generating breaker.

#### 7.2.2 TWO GENSETS START/STOP

When the system type is "S1 Gen S2 Gen", the start condition is that the input port is active: set "Remote Gen On Load" and "Remote Gen Off Load" in the programmable input port setting.

**Remote Start On Load:** estimate S1 or S2 starting output according to starting ways, and when the generating is normal, close the generating breaker.

**Remote Start Off Load:** estimate S1 or S2 starting output according to starting ways, and after the genset starts, both S1 and S2 breakers shall not be closed.

Starting ways for two groups of gensets: cycle starting, master and spare starting, balanced running time starting, none.

#### **Cycle Starting**

If remote start is active, S1 and S2 shall start the engine based on circular running time. For the first time users shall choose S1 or S2 according to the switchover priority, for example: if S1 is prior to S2, then S1 shall first start; then countdown works according to the set S1 circular running time, and meanwhile countdown for genset fault check starts; afterwards before the fault check countdown ends S1 generating is normal; after that make S1 work with loading; When S1 circular running countdown is over, S2 starts and countdown for S2 circular running starts; at the same time countdown for genset fault check countdown ends S2 generation is normal; after what make S1 stops; In this way make it circularly working until remote start is inactive.

If during the starting process genset fault (fault check is overtime or input port of genset fault is active), breaker-close failure, loading prohibition occurs, immediately stop the current working genset and start another genset.

During the circular running process, if it is switched over to Manual Mode it shall remain current status, and suspend the circular running time.

#### Master and Spare Starting

When remote start is active, switch over to the genset with high starting priority to start. During the starting process current genset fault (genset power supply delay is overtime or input port of genset fault is active), breaker-close failure occurs, immediately stop the current working genset and start another genset, otherwise genset with high switchover priority keeps on starting until remote start is inactive.

#### **Balanced Running Time Starting**

When remote start is active, the genset with shortest accumulated running time starts. During the starting process current genset fault (genset power supply delay is overtime or input port of genset fault is active), breaker-close failure occurs, immediately stop the current working genset and start another genset, otherwise current genset keeps on starting until remote start is inactive.

If it is demanded to do Start/Stop operation on two groups of gensets, the following conditions are to be satisfied.

- 1) It shall be active under Auto Mode;
- 2) Set system type "S1 Gen S2 Gen";
- 3) It is needed to set "S1 Genset Start" and "S2 Genset Start" in the output port;
- 4) It is needed to set "S1 Genset Fault Input", "S2 Genset Fault Input" and "Remote Start On Load" or "Remote Start Off Load" in the input port;
- 5) It is needed to set "Gen-Gen Start Mode";
- 6) "Genset Available Time" shall be configured; if start mode is cycle starting, it is also needed to set "S1 Cycle Work Time" and "S2 Cycle Work Time";

"S1 Genset Fault Input" and "S2 Genset Fault Input" in the input ports are optional settings. Genset fault can also be checked from "Genset Available Time", and it is needless to input genset fault status by input port.

If the starting mode of the two groups of gensets is set "None", then genset starting signal shall not be putoutted.

For example:

#### **Table 15 Start Example Description**

| Starting Mode     | Starting Conditions                                                            | First Starting Result |        |          |    |
|-------------------|--------------------------------------------------------------------------------|-----------------------|--------|----------|----|
| Circular Starting | Input port is active (remote start with loading/remote start without loading). | S1                    | Genset | Starting | is |
|                   | Priority level: S1 switchover first.                                           | outputtea.            |        |          |    |

#### 7.2.3 SCHEDULED START

When scheduled genset start function is enabled, users can set scheduled starting time. When the scheduled time is up, the controller shall send out starting signal. When the lasting time for scheduled starting time is over then the starting signal is disconnected. Scheduled Genset Start can be with loading or without loading.

Scheduled Start On Load: genset start outputs, and when the generating is normal, the generating breaker is closed;

Scheduled Start Off Load: genset start outputs, and when the mains is normal, the mains breaker is closed.

The circular time for scheduled start can be set by month, week and day.

Start by month: it can be set to start in any month and the start date and time can also be set.

**Start by week**: it can be set to start at the same time for several days in one week; for example: set start at 08:00 from Monday to Friday for lasting 10 hours everyday.

Start by day: it can be set to start at the same time everyday.

#### 7.2.4 SCHEDULED NON-START

When scheduled genset non-start function is enabled, users can set scheduled non-start time. When the scheduled time is up, controller starting signal is disconnected. Before the scheduled non-start lasting time is over starting signal is prohibited.

Scheduled Non-start circular time can be set by month, week and day.

Scheduled Non-start by month: which month to not start and the non-start date and time can be set.

**Scheduled Non-start by week**: it can be set to not start at the same time for several days in one week; for example: set non-start at 19:00 from Monday to Friday for lasting 12 hours everyday.

Scheduled Non-start by day: it can be set to not start at the same time everyday;

**NOTE2:** Scheduled non-start operation is prior to scheduled start operation.

#### 8 PARAMETER CONFIGURATION

#### 8.1 ILLUSTRATION

In the main interface, press **Set/Confirm** key and enter menu page, choose **Parameters Set** and press **Set/Confirm** again to enter password confirmation interface. Input the correct password, and enter parameter setting interface. Otherwise it shall exit to main interface directly. **Factory default password is** *01234*. In parameter configuration interface, press **Set/Confirm** key longer it shall exit and return to the main interface.

#### 8.2 PARAMETER CONFIGURATION TABLE

| No.  | Item                          | Range      | Default | Description                                                                                           |
|------|-------------------------------|------------|---------|----------------------------------------------------------------------------------------------------|
| AC S | Settings                      |            |         |                                                                                                    |
| 1    | S1 Available Delay            | (0-3600)s  | 10      | The check time for S1 from abnormal to normal:                                                        |
| 2    | S1 Unavailable Delay          | (0-3600)s  | 5       | The check time for S1 from normal to abnormal:                                                        |
| 3    | S2 Available Delay            | (0-3600)s  | 10      | The check time for S2 from abnormal to normal;                                                        |
| 4    | S2 Unavailable Delay          | (0-3600)s  | 5       | The check time for S2 from normal to abnormal;                                                        |
| 5    | Set Master                    | (0~1)      | 0       | 0: S1 Master S2 Spare<br>1: S2 Master S1 Spare                                                        |
| 6    | System Type Set               | (0~3)      | 0       | 0: S1 Mains S2 Gen<br>1: S1 Gen S2 Mains<br>2: S1 Mains S2 Mains<br>3: S1 Gen S2 Gen                  |
| 7    | AC Sysem                      | (0-3)      | 0       | 0: 3-phase 4-wire<br>1: 3-phase 3-wire<br>2: 2-phase 3-wire<br>3: 1-phase 2-wire                      |
| 8    | Rated Voltage                 | (0-30000)V | 220     | Rated voltage of AC system                                                                            |
| 9    | Over Volt Enable              | (0~1)      | 1       | 0: Disable 1: Enable                                                                                  |
| 10   | Over Volt Threshold           | (0-200)%   | 120     | Upper limit value of voltage; it is abnormal if the value has exceeded the set value.                 |
| 11   | Over Volt Return<br>Threshold | (0-200)%   | 115     | Upper limit return value of voltage; it is normal only when the value has fallen below the set value. |
| 12   | Under Volt Enable             | (0~1)      | 1       | 0: Disable; 1: Enable                                                                                 |
| 13   | Under Volt Threshold          | (0-200)%   | 80      | Lower limit value of voltage; it is abnormal if the value has fallen below the set value.             |

#### Table 16 Parameter Configuration Item Form

| No.  | Item                           | Range         | Default | Description                                                                                                    |
|------|--------------------------------|---------------|---------|----------------------------------------------------------------------------------------------------|
| 14   | Under Volt Return<br>Threshold | (0-200)%      | 85      | Lower limit return value of voltage; it is<br>normal only when the value has exceeded                                                                                                    |
| 15   | Pated Frequency                | (10 0-75 0)Hz | 50.0    | Ine set value.                                                                                                    |
| 15   |                                | (10.0-75.0)HZ | 50.0    | Rated frequency of AC system                                                                                                    |
| 16   | Enable                         | (0-1)         | 1       | 0: Disable; 1: Enable                                                                                                    |
| 17   | Set Value                      | (0-200)%      | 110     | Upper limit value of frequency; it is abnormal if the value has exceeded the set value.                                                                                                    |
| 18   | Return Value                   | (0- 200)%     | 104     | Upper limit return value of frequency; it is<br>normal only when the value has fallen<br>below the set value.                                                                                                    |
| 19   | Under Frequency<br>Enable      | (0-1)         | 1       | 0: Disable; 1: Enable                                                                                                    |
| 20   | Set Value                      | (0- 200)%     | 90      | Lower limit value of frequency; it is abnormal if the value has fallen below the set value.                                                                                                    |
| 21   | Return Value                   | (0- 200)%     | 96      | Lower limit return value of frequency; it is<br>normal only when the value has exceeded<br>the set value.                                                                                                    |
| 22   | Loss of Phase<br>Enable        | (0-1)         | 1       | 0: Disable; 1: Enable                                                                                                    |
| 23   | Phase Sequence<br>Wrong        | (0-1)         | 1       | 0: Disable; 1: Enable                                                                                                    |
| Swit | ch Settings                    |               |         |                                                                                                    |
| 1    | Close Delay                    | (0.1-20.0)s   | 5.0     | Outputted pulse time of close relay;<br>continuous output when it is 0;                                                                                                    |
| 2    | Open Delay                     | (0.1-20.0)s   | 5.0     | Outputted pulse time of open relay; continuous output when it is 0;                                                                                                    |
| 3    | Transfer Interval              | (1-9999)s     | 1       | Interval time from S1 switch open to S2<br>switch close; or from S2 switch open to<br>S1 switch close;                                                                                                    |
| 4    | Again Close Delay              | (0-20.0)s     | 1.0     | If the first switch open is not successful,<br>then the second close starts and again<br>close delay starts; when the delay is over,<br>then the second open starts; if the open<br>cannot be conducted, then open failure<br>alarm signal shall be sent out;   |
| 5    | Again Open Delay               | (0-20.0)s     | 1.0     | If the first switch close is not successful,<br>then the second open starts and again<br>open delay starts; when the delay is over,<br>then the second close starts; if the close<br>cannot be conducted, then close failure<br>alarm signal shall be sent out; |

| No. | ltem                 | Range       | Default                                                                                                    | Description                               |
|-----|----------------------|-------------|----------------------------------------------------------------------------------------------------|-------------------------------------------|
|     |                      |             |                                                                                                    | 0: Two Breakings                          |
| 6   | Switch Type          | (0~2)       | 1                                                                                                    | 1: One Breaking                           |
|     |                      |             |                                                                                                    | 2: None Breaking                          |
| 7   | Forced Open Action   | (0-1)       | 0                                                                                                    | 0: Warn Alarm 1: Fault Alarm              |
| 0   | Auto Trono //Destare | (0,1)       | 1                                                                                                    | 0: Auto Trans/Non Res                     |
| 8   | Auto Trans//Restore  | (0-1)       |                                                                                                    | 1: Auto Trans/Res.                        |
|     |                      |             |                                                                                                    | 0: Disable; 1: Enable                     |
| 9   | Open Input Enable    | (0-1)       | 0                                                                                                    | If open breaker position input is not     |
|     |                      |             | 0         0: W           1         0: A           1         0: C           0         If a           0         If a | connected, please disable the setting;    |
|     |                      |             |                                                                                                    | 0: Disable; 1: Enable                     |
|     |                      |             |                                                                                                    | When it is enabled, the controller shall  |
| 10  | No Open Transfer     | (0-1)       | 1                                                                                                    | switch from circuit 1 to circuit 2 and    |
|     | Enable               |             |                                                                                                    | there is not breaker open control ouput   |
|     |                      |             |                                                                                                    | in the process.                           |
| Gen | set Settings         |             |                                                                                                    |                                           |
|     |                      |             |                                                                                                    | When the genset prepares to start, the    |
| 1   | Genset Start Delav   | (0~9999)s   | 1                                                                                                    | delay starts, and when the delay is over. |
|     |                      |             |                                                                                                    | genset starting signal is sent out:       |
|     |                      |             |                                                                                                    | When the genset prepares to stop, the     |
| 2   | Genset Stop Delay    | (0~9999)s   | 5                                                                                                    | delay starts, and when the delay is over. |
| _   |                      |             | 5 C                                                                                                    | genset starting signal is disconnected:   |
|     |                      |             |                                                                                                    | 0: Cycle starting                         |
|     |                      | (0~3)       | 0                                                                                                    | 1: Master and spare starting              |
| 3   | Gen-Gen Start Mode   |             |                                                                                                    | 2: Balanced running time starting         |
|     |                      |             |                                                                                                    | 3: None                                   |
|     |                      |             |                                                                                                    | The running time of S1 in the mode of     |
| 4   | S1 Cycle Work Time   | (0~9999)min | 720                                                                                                    | circular starting:                        |
|     |                      |             |                                                                                                    | The running time of S2 in the mode of     |
| 5   | S2 Cycle Work Time   | (0~9999)min | 720                                                                                                    | circular starting:                        |
|     |                      |             |                                                                                                    | The time from sending out genset          |
|     |                      |             |                                                                                                    | starting signal to normal generation      |
| 6   | Genset Available     | (0~9999)s   | 120                                                                                                    | voltage if the delay is over and the      |
| •   | Time                 | (0 111)0    |                                                                                                    | generation voltage is still not normal.   |
|     |                      |             |                                                                                                    | then the genset fault alarm occurs:       |
| 7   | Battery Volt Enable  | (0~1)       | 0                                                                                                    | 0: Disable: 1: Enable                     |
| ,   | Battery Low Volt     |             | 0                                                                                                    |                                           |
| 8   | Warn Enable          | (0~1)       | 0                                                                                                    | 0: Disable; 1: Enable                     |
|     | Battery Low Volt     |             |                                                                                                    | It occurs when battery voltage is lower   |
| 9   | Warn                 | (0~100.0)V  | 10.0                                                                                                    | than the set value.                       |
|     | wan                  |             |                                                                                                    | Rattory Overveltage Warning shall be      |
| 10  | Battery Low Volt     | (0~100 0))/ | 10.5                                                                                                    | removed if battery voltage is higher then |
| 10  | Return               |             |                                                                                                    | the set return value.                     |
|     |                      |             |                                                                                                    |                                           |
|     | Battery Over Volt    |             |                                                                                                    |                                           |

| No.  | ltem                    | Range        | Default | Description                                |
|------|-------------------------|--------------|---------|--------------------------------------------|
| 10   | Battery Over Volt       | (0100.0)\/   | 20.0    | It occurs when the battery voltage is      |
| 12   | Warn                    | (0~100.0)*   | 30.0    | higher than the set value;                 |
| 12   | Battery Over Volt       | (0100 0))/   | 20.5    | It shall be removed if the battery voltage |
| 15   | Return                  | (0~100.0)*   | 29.0    | is lower than the set value;               |
| Sche | duled Start/Stop Settin | gs           |         |                                            |
| 1    | Schedule Gen Enable     | (0~1)        | 0       | 0: Disable; 1: Enable                      |
| 2    | Schedule Load           | (0~1)        | 0       | 0: Off Load; 1: Load                       |
| 3    | Schedule Period         | (0~2)        | 0       | 0: Monthly 1: Weekly 2: Daily              |
|      | Selection               | (0)          |         | 0. Monany                                  |
|      |                         |              |         | Bit0: January                              |
|      |                         |              |         | Bit1: February                             |
|      |                         |              |         | Bit2: March                                |
|      |                         |              |         | Bit3: April                                |
|      |                         |              |         | Bit4: May                                  |
| 1    | Schedule Monthly        | (1~/005)     | 1005    | Bit5: June                                 |
| 4    | Schedule Monthly        | (1~4093)     | 4095    | Bit6: July                                 |
|      |                         |              |         | Bit7: August                               |
|      |                         |              |         | Bit8: September                            |
|      |                         |              |         | Bit9: October                              |
|      |                         |              |         | Bit10: November                            |
|      |                         |              |         | Bit11: December                            |
| 5    | Schedule Date           | (1~31)       | 1       | Date of monthly starting                   |
|      |                         |              |         | Bit0: Sunday                               |
|      |                         |              |         | Bit1: Monday                               |
|      |                         |              | -       | Bit2: Tuesday                              |
| 6    | Schedule Weekly         | (1~127)      | 1       | Bit3: Wednesday                            |
|      |                         |              |         | Bit4: Thursday                             |
|      |                         |              |         | Bit5: Friday                               |
|      |                         |              |         | Bit6: Saturdav                             |
| 7    | Schedule Hours          | (0~23)h      | n       |                                            |
| 8    | Schedule Minutes        | (0~59)min    | 0       | Scheduled Starting Time                    |
| -    |                         | (0 01)       |         | The lasting time for scheduled starting    |
| 9    | Schdule Work Time       | (0~30000)min | 30      | runnina                                    |
| 10   | Gen Inhibit Work Set    | (0~1)        | 0       | 0:Disable 1:Enable                         |
| 11   | Inhibit Period          | (0~2)        | 0       | 0:Monthly 1:Weekly 2:Daily                 |
|      |                         |              |         | Bit0: January                              |
|      |                         |              |         | Bit1: February                             |
|      |                         |              |         | Bit? March                                 |
|      |                         |              |         | Rit <sup>3</sup> April                     |
| 12   | Inhihit Monthly         | (1~/005)     | 1005    |                                            |
| 12   |                         | (124050)     | 4095    | Rits lung                                  |
|      |                         |              |         |                                            |
|      |                         |              |         |                                            |
|      |                         |              |         |                                            |
|      |                         |              |         | Bit8: September                            |

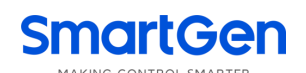

| No.    | Item                    | Range         | Default | Description                              |  |  |  |
|--------|-------------------------|---------------|---------|------------------------------------------|--|--|--|
|        |                         |               |         | Bit9: October                            |  |  |  |
|        |                         |               |         | Bit10: November                          |  |  |  |
|        |                         |               |         | Bit11: December                          |  |  |  |
| 13     | Inhibit Date            | (1~31)        | 1       | Date of monthly non-start                |  |  |  |
|        |                         |               |         | Bit0: Sunday                             |  |  |  |
|        |                         |               |         | Bit1: Monday                             |  |  |  |
|        |                         |               |         | Bit2: Tuesday                            |  |  |  |
| 14     | Inhibit Weekly          | (1~127)       | 1       | Bit3: Wednesday                          |  |  |  |
|        |                         |               |         | Bit4: Thursday                           |  |  |  |
|        |                         |               |         | Bit5: Friday                             |  |  |  |
|        |                         |               |         | Bit6: Saturday                           |  |  |  |
| 15     | Inhibit Hours           | (0~23)        | 0       | Time for scheduled non-start             |  |  |  |
| 16     | Inhibit Minutes         | (0~59)        | 0       | Time for scheduled non-start             |  |  |  |
| 17     | Inhibit Rest Time       | (0~30000)     | 30      | The lasting time for scheduled non-start |  |  |  |
| Digita | al Input Settings       |               |         |                                          |  |  |  |
| 1      | Digital Input 1         | (0~20)        | 1       | Forced Open                              |  |  |  |
| 2      | Active Type             | (0~1)         | 0       | 0: Close to activate;                    |  |  |  |
| 2      | Active Type             | (0,21)        | 0       | 1: Open to activate                      |  |  |  |
| 3      | Digital Input 2         | (0~20)        | 0       | Not used                                 |  |  |  |
| 1      | Active Type             | $(0_{2}, 1)$  | 0       | 0: Close to activate;                    |  |  |  |
| 4      | Active Type             | (0,01)        | 0       | 1: Open to activate                      |  |  |  |
| Digita | Digital Output Settings |               |         |                                          |  |  |  |
| 1      | Digital Output 1        | (0~1)         | 0       | 0: Close to activate;                    |  |  |  |
| 1      | Active Type             | (0,-1)        | 0       | 1: Open to activate                      |  |  |  |
| 2      | Digital Output 1        | (0~36)        | 30      | ATS Power L1                             |  |  |  |
| 3      | Digital Output 2        | (0~1)         | 0       | 0: Close to activate;                    |  |  |  |
| J      | Active Type             |               | 0       | 1: Open to activate                      |  |  |  |
| 4      | Digital Output 2        | (0~36)        | 33      | ATS Power N                              |  |  |  |
| 5      | Digital Output 3        | (0~1)         | 0       | 0: Close to activate;                    |  |  |  |
| 5      | Active Type             | (0,-1)        | 0       | 1: Open to activate                      |  |  |  |
| 6      | Digital Output 3        | (0~36)        | 1       | Common Alarm Output                      |  |  |  |
| 7      | Digital Output 4        | (0~1)         | 0       | 0: Close to activate;                    |  |  |  |
| '      | Active Type             | (0,-1)        | 0       | 1: Open to activate                      |  |  |  |
| 8      | Digital Output 4        | (0~36)        | 0       | Not Used                                 |  |  |  |
| Mod    | ule Settings            | r             | 1       |                                          |  |  |  |
|        |                         |               |         | 0: Last Mode (reserved the mode before   |  |  |  |
| 1      | Power On Mode           | $(0 \sim 2)$  | 0       | power off)                               |  |  |  |
| 1      | r ower on mode          | (0*2)         | 0       | 1: Manual                                |  |  |  |
|        |                         |               |         | 2: Auto                                  |  |  |  |
| 2      | Language                | (0~1          | 0       | 0: Simplified Chinese                    |  |  |  |
|        | Language                |               |         | 1: English                               |  |  |  |
| 3      | Password                | (00000~65535) | 01234   | For entering parameter setting           |  |  |  |
| 4      | Module Address          | (1~254)       | 1       | RS485 communication address              |  |  |  |

| No. | ltem              | Range | Default | Description                           |  |
|-----|-------------------|-------|---------|---------------------------------------|--|
| F   | COM Baud Rate     | (0~3) | 2       | 0: 2400 bps                           |  |
|     |                   |       |         | 1: 4800 bps                           |  |
| 5   |                   |       |         | 2: 9600 bps                           |  |
|     |                   |       |         | 3: 19200 bps                          |  |
|     | COM USART_Parity  | (0-2) | 0       | 0: None                               |  |
| 6   |                   |       |         | 1: USART_Parity_Odd                   |  |
|     |                   |       |         | 2: USART_Parity_Even                  |  |
| 7   | COM Stop Bit      | (0~3) | 2       | 2 stop bits or 1 stop bit can be set; |  |
| 8   | Date/Time Setting |       |         |                                       |  |
|     | Communication Set | (0-3) | 0       | 0: Remote adjustment/control enabled  |  |
| 9   |                   |       |         | 1: Remote control disabled            |  |
|     |                   |       |         | 2: Remote adjustment disabled         |  |
|     |                   |       |         | 3: Remote adjustment/control disabled |  |

#### 8.3 DIGITAL INPUT/OUTPUT FUNCTION DESCRIPTION

#### 8.3.1 INPUT PORT FUNCTION

#### Table 17 Input Port Function Description

| No. | Item                                                                                                    | Description                                                                                                    |  |
|-----|----------------------------------------------------------------------------------------------------|----------------------------------------------------------------------------------------------------|--|
| 0   | Not Used                                                                                                    | Invalid                                                                                                    |  |
| 1   | Forced Open                                                                                                    | It (Non-firefighting cutoff input) is only suitable for switches with<br>breaker control; when it is active, switches shall changeover to 0 no<br>matter in manual mode or in auto mode. |  |
| 2   | Remote Start On Load                                                                                                    | Genset starting outputs, and when the mains is normal, close the generating breaker.                                                                                                    |  |
| 3   | Remote Start Off Load                                                                                                    | Genset starting outputs, and when the mains is normal, close the mains breaker.                                                                                                    |  |
| 4   | Lamp Test                                                                                                    | LED indicators are all light; LED backlight is light; LED is all dark;                                                                                                    |  |
| 5   | S1 Genset Fault Input Prohibit S1 genset start when S1 genset has faults (used cyclestarting).                                                                                                 |                                                                                                    |  |
| 6   | S2 Genset Fault Input Prohibit S2 genset start when S2 genset has faults (used in cyclestarting).                                                                                              |                                                                                                    |  |
| 7   | Start Inhibit Input Prohibit genset starting signal output; In auto mode, when stoppin<br>mode, if the genset has started, manual stop is needed and manu<br>start ia inactive after the stop. |                                                                                                    |  |
| 8   | Breaker Trip Input                                                                                                    | Breaker trip fault input.                                                                                                    |  |
| 9   | S1 Master Input                                                                                                    | Forcibly set S1 primary used.                                                                                                    |  |
| 10  | S2 Master Input                                                                                                    | Forcibly set S2 primary used.                                                                                                    |  |
| 11  | QS1 Close Key Input Same as QS1 breaker close key on the panel, and it is need select auto reset button.                                                                                       |                                                                                                    |  |
| 12  | QS2 Close Key Input                                                                                                    | Same as QS2 breaker close key on the panel, and it is needed to select auto reset button.                                                                                                |  |

| No. | Item                | Description                                                                          |
|-----|---------------------|--------------------------------------------------------------------------------------|
| 13  | Open Key Input      | Same as breaker open key on the panel, and it is needed to select auto reset button. |
| 14  | Man Mode Input      | Forcibly set controller mode as manual mode.                                         |
| 15  | Auto Mode Input     | Forcibly set controller mode as manual mode.                                         |
| 16  | Alarm Reset Input   | Reset the current alarm.                                                             |
| 17  | Remote Ctrl Inhibit | Remote operation is inactive when it is active.                                      |
| 18  | Reserved            |                                                                                      |
| 19  | Reserved            |                                                                                      |
| 20  | Reserved            |                                                                                      |

#### 8.3.2 OUTPUT PORT FUNCTION

#### **Table 18 Output Port Function Description**

| No. | Items                 | Description                                                              |  |
|-----|-----------------------|--------------------------------------------------------------------------|--|
| 0   | Not Used              | Output port is inactive.                                                 |  |
| 1   | Common Alarm          | It includes fault alarm and warning alarm.                               |  |
| 2   | Common Fault Alarm    | It includes "Transition Fault" alarm, and "Over Current" alarm.          |  |
|     |                       | It includes reverse phase sequence of S1, reverse phase                  |  |
| 3   | Common Warn Alarm     | sequence of S2, reverse phase sequence of S3, overcurrent                |  |
|     |                       | loading and forcible open.                                               |  |
|     |                       | It includes "QS1 Fail to Close" alarm, "QS1 Fail to Open" alarm,         |  |
| 4   | Transfer Fault        | "QS2 Fail to Close" alarm, "QS2 Fail to Open" alarm, "QS3 Fail to        |  |
|     |                       | Close" alarm, "QS3 Fail to Open" alarm.                                  |  |
|     |                       | It can be connected with annunciator externally when common              |  |
| 5   | Audible Alarm         | alarm is active. When "alarm mute" input is active or 60s delay          |  |
|     |                       | has expired, it can remove the alarm.                                    |  |
| 6   | Reserved              |                                                                          |  |
| 7   | Reserved              |                                                                          |  |
|     |                       | It outputs when the breaker close and open are shifting; when            |  |
| 8   | Transfer Output       | the transition is over the output stops; the shortest output time        |  |
|     |                       | is 1s.                                                                   |  |
| 9   | S1&S2 Abnormal Output | It outputs when S1 and S2 are both abnormal.                             |  |
| 10  | S1 Available          | Output when S1 power is normal.                                          |  |
| 11  | S1 Unavailable        | Output when S1 power is abnormal.                                        |  |
| 12  | S2 Available          | Output when S2 power is normal.                                          |  |
| 13  | S2 Unavailable        | Output when S2 power is abnormal.                                        |  |
| 14  | Auto Mode             | Output when the genset is in Auto mode.                                  |  |
| 15  | Manual Mode           | Output when the genset is in Manual mode.                                |  |
| 16  | Genset Start Output   | Control the genset starting.                                             |  |
| 17  | Forced Open           | Output when forcible open is active.                                     |  |
| 18  | QS1 Close Control     | Control the QS1 switch to close.                                         |  |
| 19  | QS1 Open Control      | Control the QS1 switch to open.                                          |  |
| 20  | QS2 Close Control     | Control the QS2 switch to close.                                         |  |
| 21  | QS2 Open Control      | Control the QS2 switch to open.                                          |  |
| 22  | Open Control          | Control QS1&QS2 breakers to open.                                        |  |
| 23  | Reserved              |                                                                          |  |
| 24  | Reserved              |                                                                          |  |
| 25  | QS1 Closed Input      | The close status of S1; output when the breaker is at the position of I. |  |
| 26  | QS2 Closed Input      | The close status of S2; output when the breaker is at the                |  |
| 27  | Opened Input          | Open status: output when the brooker is at the position of 0             |  |
| 21  |                       | Control S1 denset starting and it is used in the system type in          |  |
| 28  | S1 Genset Start       | which there are two groups of gensets and power S1 is                    |  |

| No. | Items                 | Description                                                                                                    |  |
|-----|-----------------------|----------------------------------------------------------------------------------------------------|--|
|     |                       | generation type.                                                                                                    |  |
| 29  | S2 Genset Start       | Control S2 genset starting, and it is used in the system type in<br>which there are two groups of gensets and power S2 is<br>generation type. |  |
| 30  | ATS Power L1          |                                                                                                    |  |
| 31  | ATS Power L2          |                                                                                                    |  |
| 32  | ATS Power L3          |                                                                                                    |  |
| 33  | ATS Power N           |                                                                                                    |  |
| 34  | Remote Control Output | It is controlled by RS485 communication command.                                                                                              |  |
| 35  | Reserved              |                                                                                                    |  |
| 36  | Reserved              |                                                                                                    |  |

#### 9 HISTORICAL RECORDS

In the main screen press **Set/Confirm** key and enter menu page. Select **Historical Records**, and then press **Set/Confirm** key again, the screen will show the historical records interface.

Each record includes:

- Record date and time
- Record type
- Event log
- S1 power supply status
- S2 power supply status
- S1 3-phase voltage
- S2 3-phase voltage
- S1 frequency
- S2 frequency

Maximum pieces of historical record are 200. The first record is the latest, and users could check every record by Up/Down keys. When the record items are over 200, the latest record will cover the oldest one.

Event log type includes: Action Event, Warn Event and Fault Event. All fault event actions are fault alarms while all warn event actions are warning alarms.

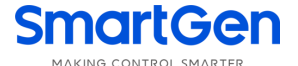

#### Table 19 Action Event List

| No. | Action Events   | Description                                                                      |  |
|-----|-----------------|----------------------------------------------------------------------------------|--|
| 1.  | Closing QS1     | Record when the QS1 close outputs.                                               |  |
| 2.  | Closing QS2     | Record when the QS2 close outputs.                                               |  |
| 3.  | Opening         | Record when the breaker open outputs.                                            |  |
| 4.  | Genset Start    | Record when the genset starting signal outputs.                                  |  |
| 5.  | S1 Genset Start | Record when the S1 genset starting signal outputs.                               |  |
| 6.  | S2 Genset Start | Record when the S2 genset starting signal outputs.                               |  |
| 7.  | Genset Stop     | Record when the genset starting signal is disconnected and this is outputted.    |  |
| 8.  | S1 Genset Stop  | Record when the S1 genset starting signal is disconnected and this is outputted. |  |
| 9.  | S2 Genset Stop  | Record when the S2 genset starting signal is disconnected and this is outputted. |  |
| 10. | Auto Mode       | Record when Auto Mode is shifted to.                                             |  |
| 11. | Manual Mode     | Record when Manual Mode is shifted to.                                           |  |

#### **10 SWITCH OPERATION**

#### 10.1 MANUAL OPERATION

Press Manual/Auto key, the auto status indicator vanishes and the controller is in the manual status.

- Press S1 Close key, S1 power close relay outputs; if the detection for S1 power close status input is active, then S1 is connected with loading;
- Press S2 Close key, S2 power close relay outputs; if the detection for S2 power close status input is active, then S2 is connected with loading;
- Press Breaker Open key, S1&S2 power open relay outputs; if the detection for S1&S2 power status input is inactive, then loading is disconnected with S1&S2 power.

**NOTE3**: For ATS without breaker disconnection positions, it is inactive to press breaker open key.

#### **10.2 AUTOMATIC OPERATION**

Press Manual/Auto key, and the auto mode indicator becomes light and the controller is in the auto mode.

Under auto mode, the controller will switch automatically to ensure power supply for loadings according to S1&S2 status, switch priority and Auto Trans./Res. status.

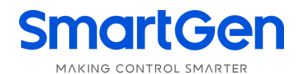

| Power Status                 | Breaker and<br>Loading Status | S1 Master               | S2 Master              |
|------------------------------|-------------------------------|-------------------------|------------------------|
| S1 Normal                    | Proaker Statue                | QS1 Close               | QS1 Open               |
| S2 Normal                    | Diedkei Status                | QS2 Open                | QS2 Close              |
| Auto Trans./Res.             | Loading Status                | S1 Supply for loadings  | S2 Supply for loadings |
| S1 Normal                    | Proakor Statua                | QS1 Close               | QS1 Close              |
| S2 Abnormal                  | Breaker Status                | QS2 Open                | QS2 Open               |
| Auto Trans./Res.             | Loading Status                | S1 Supply for loadings  | S1 Supply for loadings |
| S1 Abnormal                  | Breaker Status                | QS1 Open                | QS2 Close              |
| S2 Normal                    |                               | QS2 Close               | QS1 Open               |
| Auto Trans./Res.             | Loading Status                | S2 Supply for loadings  | S2 Supply for loadings |
| S1 Abnormal                  | Procker Statue                | QS1 Open                |                        |
| S2 Abnormal                  | Breaker Status                | QS2 Open                |                        |
| (Normal power suppy for ATS) | Loading Status                | Loadings are power off. |                        |

#### Table 20 Auto Breaker Transfer Logic

During the switching process, when breaker close failure occurs, the corresponding switch shall not conduct close action any more, and other switches that can execute close action shall supply power for loadings. If breaker open failure occurs, then switches shall do not any actions.

#### 11 ATS POWER SUPPLY

The power supply for ATS is controlled by the controller smartly. Only one of S1&S2 voltages is normal can the power supply for ATS be normal and make it switch actions normally.

Users shall select supply voltage (phase voltage or wire voltage) according to ATS type. If it is phase voltage supply, it is needed to connect the wire voltages of S1&S2 separately with the normally closed contact (Terminal 11) and the normally opened contact (Terminal 10) of the digital input port 1. The N phase of S1&S2 shall be connected separately with the normally closed contact (Terminal 14) and the normally opened contact (Terminal 13) of digital input port 2. Afterwards connect the common port of port 1 and port 2 with ATS power supply. At last power on the controller and enter parameter setting interface. Set port 1 as the corresponding wire voltage "ATS power L1", and set port 2 as "ATS power N". It is the same when ATS is supplied by wire voltage. It is only needed to change N phase as phase voltage input and port 2 is also needed to change according to the settings.

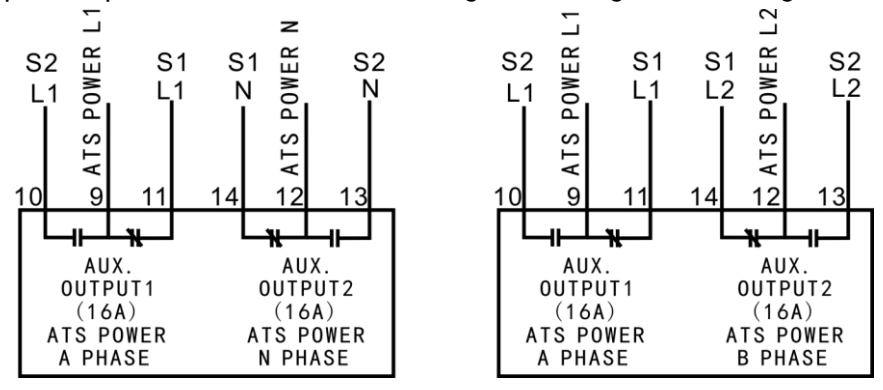

Fig.2 ATS Power Supply Wiring Drawing

#### 12 COMMUNICATION CONFIGURATION AND CONNECTION

**HATC60** Dual Power ATS controller is equipped with RS485 communication port, which allows to connect with LAN (Local Area Network) with open structure. It applies MODBUS communication protocol via softwares on PC or data colletion system. It can provide a simple and practical dual power switching management project for factories, telecom, industry and civil buildings to achieve "remote control, remote measuring, and remote communication" functions.

More information about Communication Protocol, please refer to *HATC60 Communication Protocol*. **Communication parameters:** 

| Module address | 1 (range: 1-254)                   |
|----------------|------------------------------------|
| Baud rate      | 9600 bps (2400/4800/9600/19200bps) |
| Data bit       | 8-bit                              |
| Parity bit     | None (None/Odd/Even)               |
| Stop bit       | 2 bits (1 bit or 2 bits)           |

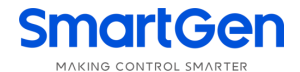

#### **13 TERMINAL DEFINITION**

| 1 2 3 4 5 6 7 8 9 10 11 12 13 14 15 16                                                                               |  |
|----------------------------------------------------------------------------------------------------|--|
| S1 AC VOLTAGE<br>INPUT<br>S2 AC VOLTAGE<br>INPUT<br>AUX. OUTPUT1<br>AUX. OUTPUT2<br>(16A)<br>(16A)<br>(16A)<br>(16A) |  |
| (12469/d6)<br>WOD JNALTO XNY<br>INPUT<br>                                                                            |  |
|                                                                                                    |  |

#### Fig.3 Controller Rear Panel Drawing

#### Table 21 Input/Output Function Description

| No.              | Items                                | Description                     |                                      | Remark                                                  |
|------------------|--------------------------------------|---------------------------------|--------------------------------------|---------------------------------------------------------|
| 1<br>2<br>3<br>4 | L1<br>L2<br>L3<br>N                  | S1 AC System 3P4W voltage input |                                      | For single phase, only connect L1, N.                   |
| 5<br>6<br>7<br>8 | L1<br>L2<br>L3<br>N                  | S2 AC Syste                     | m 3P4W voltage                       | For single phase, only connect L1, N.                   |
| 9                |                                      | Common<br>port                  |                                      | Default: ATS power L1                                   |
| 10               | AUX. OUTPUT 1<br>ope<br>Not<br>close | Normally<br>opened              | Programmable<br>Output 1<br>Output 1 | Volts free; Normally Open/close                         |
| 11               |                                      | Normally<br>closed              |                                      |                                                         |
| 12               | AUX. OUTPUT 2                        | Common<br>port                  | Programmable<br>Output 2             | Default: ATS power N<br>Volts free; Normally Open/close |

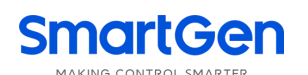

| No. | Items            | Description                                     | Remark                                                        |
|-----|------------------|-------------------------------------------------|---------------------------------------------------------------|
| 13  |                  | Normally<br>opened                              | output. Capacity: 250V16A                                     |
| 14  |                  | Normally<br>closed                              |                                                               |
| 15  | OFNOFT           |                                                 | Volts free; Normally Close output;                            |
| 16  | GENSEI           | Genset starting output port                     | Capacity: 250V8A                                              |
| 17  | В-               | Negative of DC supply                           | Ground-connected terminal of module                           |
| 18  | B+               | Positive of DC supply                           | DC positive input                                             |
| 19  | AUX. OUTPUT 3    | Programmable output 3                           | Volts free; Normally open output;<br>Capacity: 250V8A         |
| 20  | OUTPUT COM       | 19&20 COM                                       | Common port of output port 3&4                                |
| 21  | AUX. OUTPUT 4    | Programmable output 4                           | Volts free; Normally open output;<br>Capacity: 250V8A         |
| 22  | AUX. INPUT 1     | Programmable input 1                            | Defaults: Forced open                                         |
| 23  | AUX. INPUT 2     | Programmable input 2                            | Defaults: Not used<br>Active if it is connected with COM.     |
| 24  | PE               | Ground-connected terminal of communication port |                                                               |
| 25  | RS485 B(-)       |                                                 | 120Ω impedance matched resistance                             |
| 26  | RS485 A(+)       | RS485 communication port                        | should be connected externally according to local networking. |
| 27  | INPUTCOM.        | Input common port                               |                                                               |
| 28  | POSITION 0 INPUT | Breaker close detection at 0 position           |                                                               |
| 29  | POSITIO I INPUT  | Breaker close detection at I position           | Active when it is connected with common port.                 |
| 30  | POSITIO II INPUT | Breaker close detection at II position          |                                                               |
| 31  | СОМ              | Common port of 32, 33, &34                      | Breaker close/open common port                                |
| 32  | POSITION 0       | Breaker close output at 0 position              | Breaker open<br>relay output Volt free;                       |
| 33  | POSITIO I        | Breaker close output at I position              | S1 close relay normally open<br>output output; capacity:      |
| 34  | POSITIO II       | Breaker close output at II position             | S1 close relay 250V8V<br>output                               |

#### 14 TYPICAL APPLICATION DIAGRAM

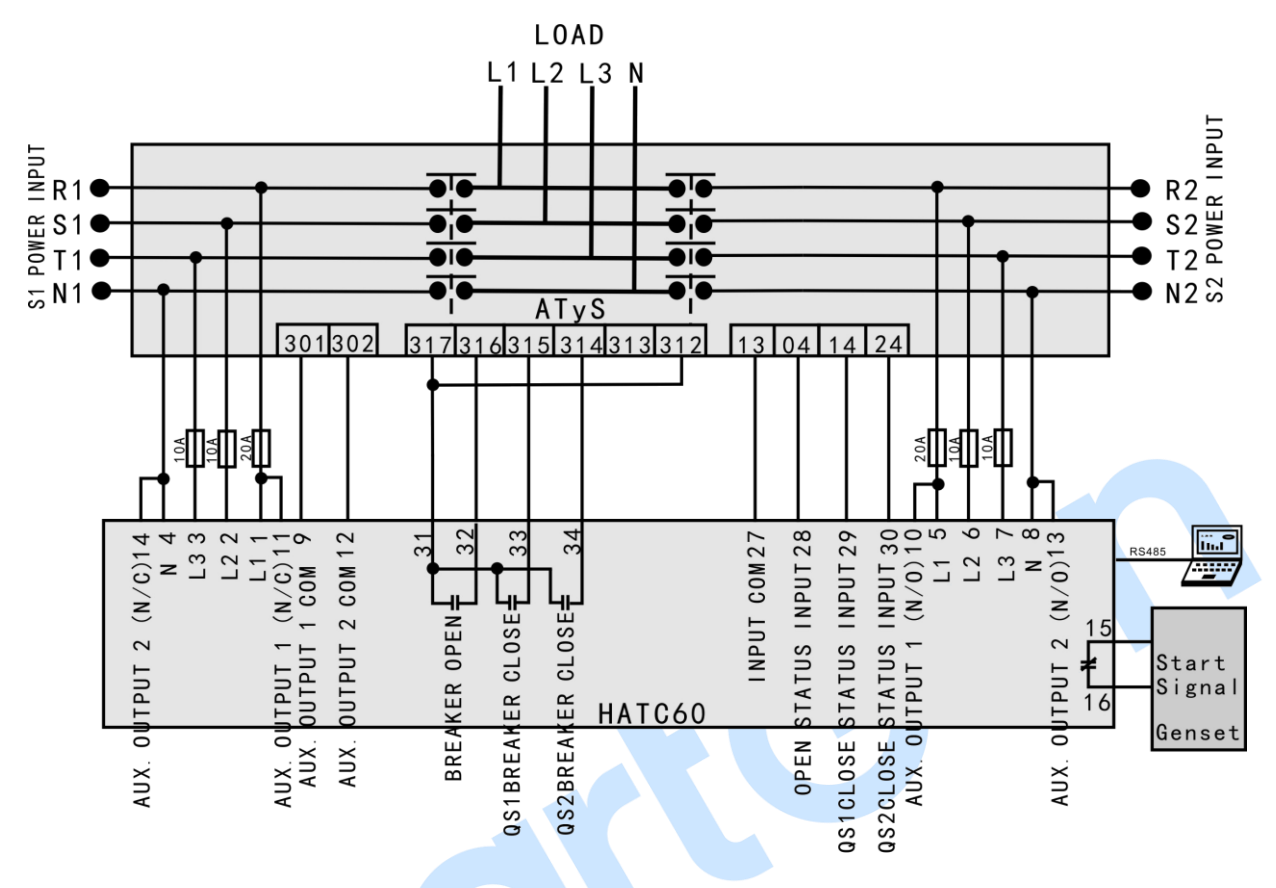

Fig.4 Breaker ATyS Application Diagram

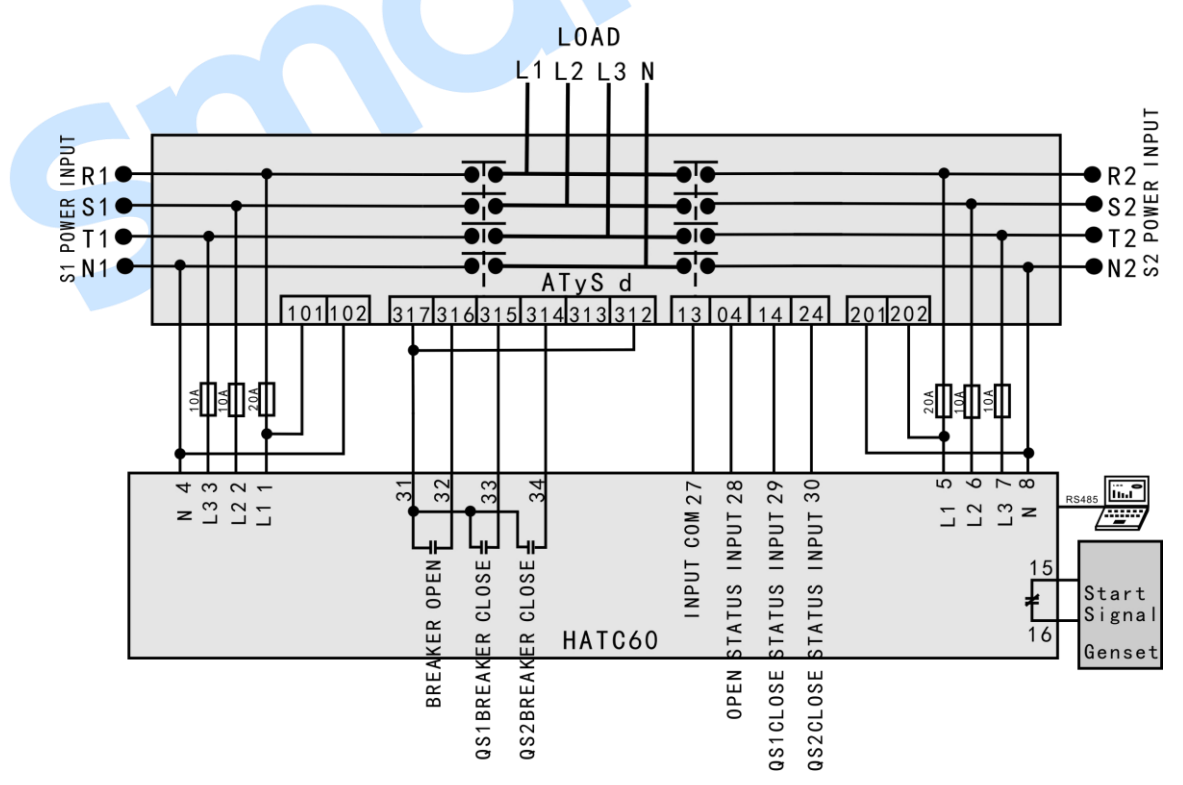

Fig.5 Breaker ATyS d Application Diagram

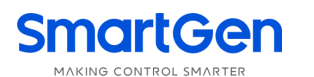

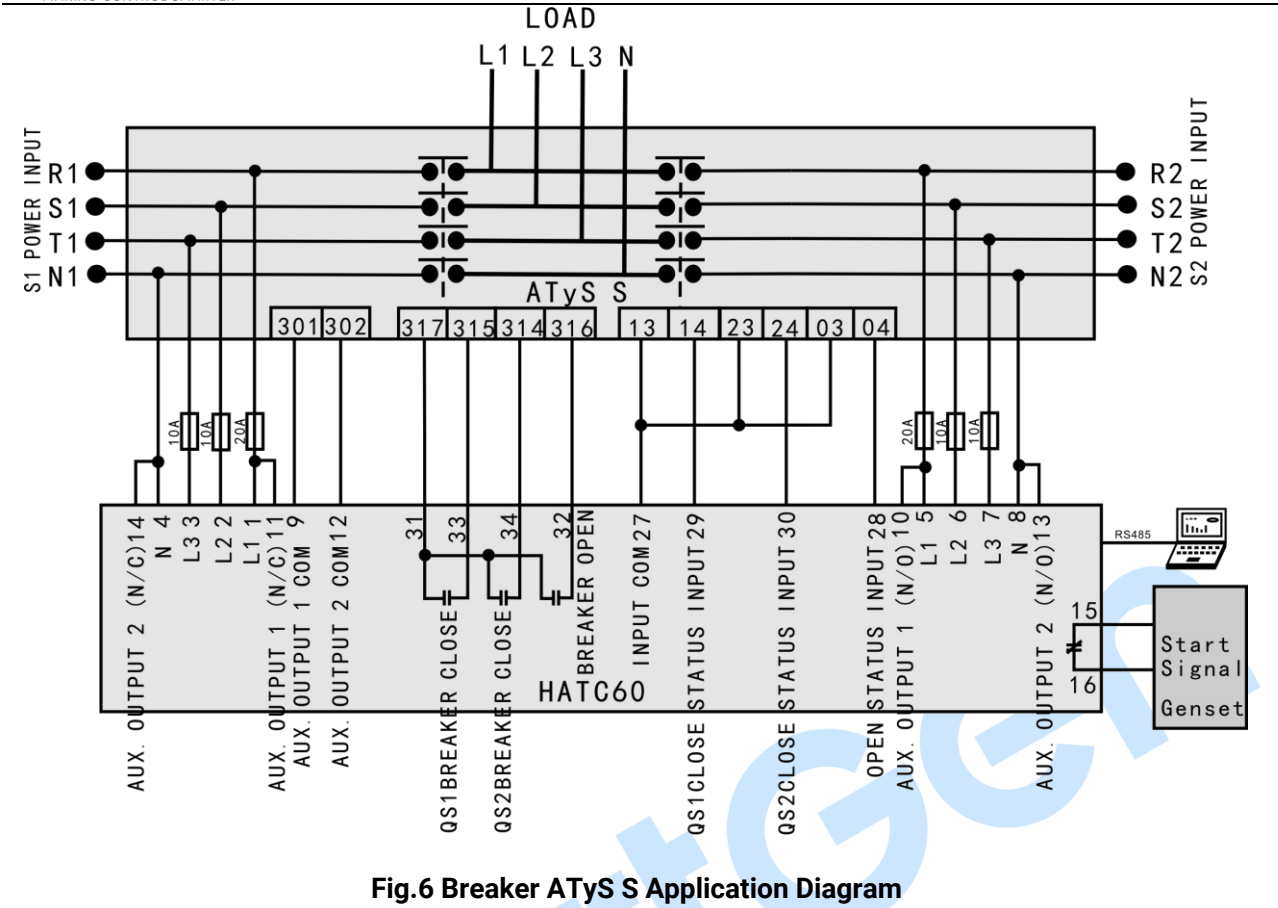

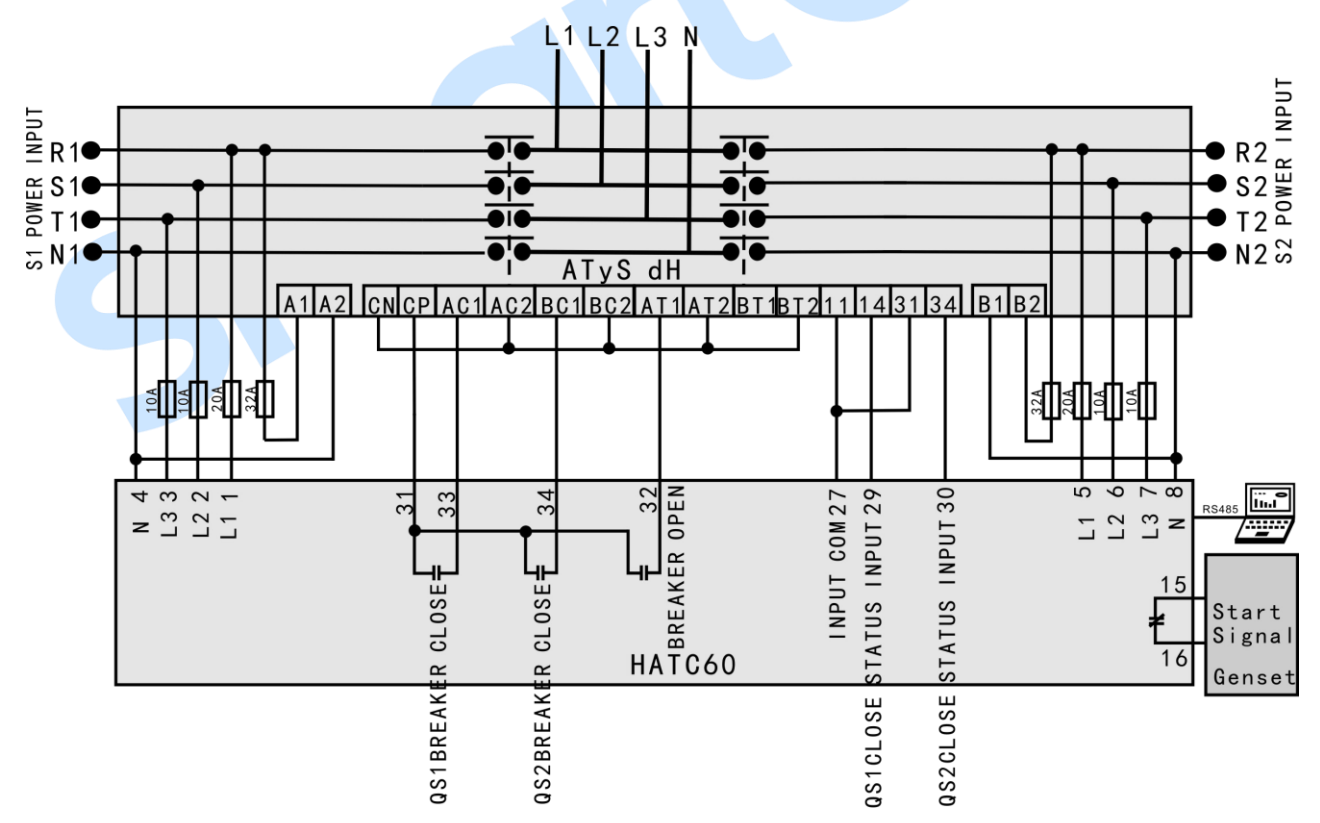

Fig.7 Breaker STyS dH Application Diagram

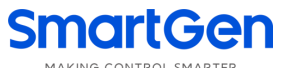

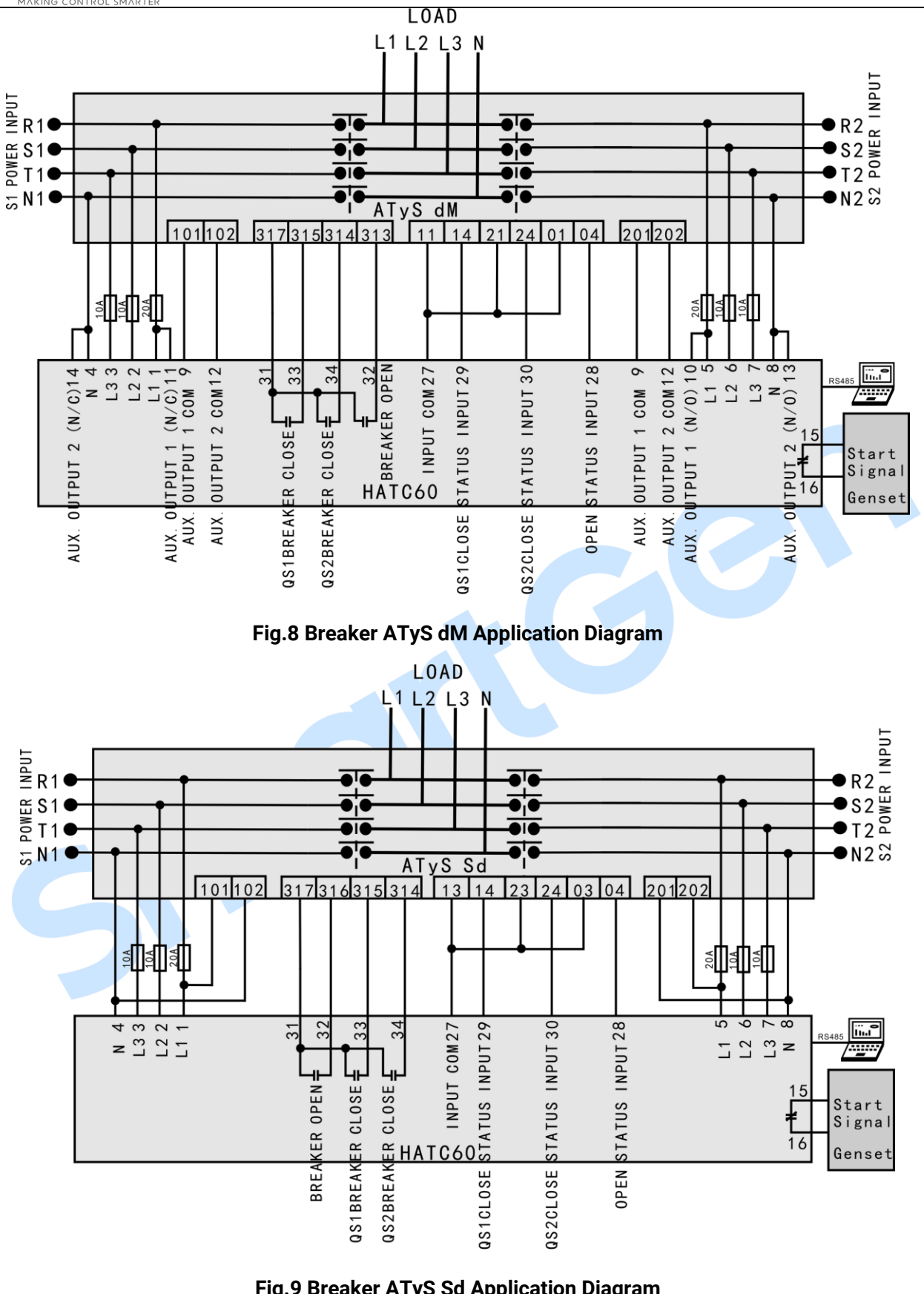

Fig.9 Breaker ATyS Sd Application Diagram

**NOTE4:** Above application diagrams are only examples and users shall connect the wirings according to real situations. If Breaker Open auxiliary input is not connected with wires, the controller shall set "Breaker Open Input Disabled".

#### SmartGen MAKING CONTROL SMARTER

#### **15 INSTALLATION**

The controller is panel-embedded design and they are fixed by clips in installation.

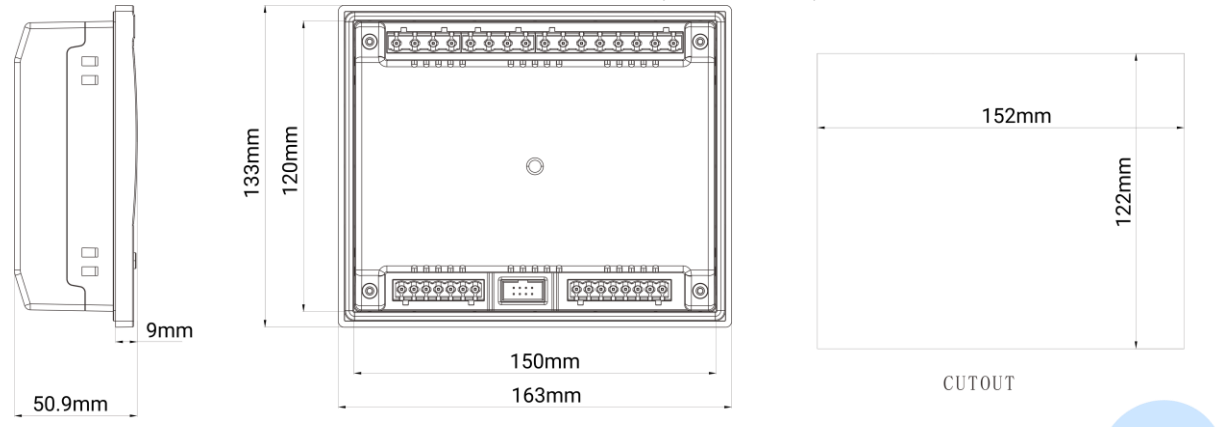

Fig.10 Overall & Cutout Dimensions

#### **16 TROUBLE SHOOTING**

| Symptoms                           | Possible Solutions                                                                                                    |  |  |  |
|------------------------------------|----------------------------------------------------------------------------------------------------|--|--|--|
| Controller no response with power. | Check DC voltage;<br>Check DC fuse;<br>Check AC Power supply.                                                                                                    |  |  |  |
| RS485 communication<br>abnormal    | Check RS485 positive and negative poles are connected correctly or not;<br>Check RS485 transfer is normal or not;<br>Check the module address in the parameter settings is correct or not;<br>If above methods can't solve the problem, try to parallelly connect 120Ω<br>resistor between RS485 A terminal and B terminal. |  |  |  |
| Auxiliary Output Error             | Check auxiliary output connections, pay attention to normally open<br>contact and normally close contact;<br>Check the output setting function and output type in parameter settings.                                                                                                    |  |  |  |
| Auxiliary Input Abnormal           | Check that the auxiliary input is soundly connected to GND when it's active, it shall be hung up when it is inactive;<br>(NOTE: The input port will be possibly destroyed when it is connected with overvoltage.)<br>Check the output setting function and output type in parameter settings.                               |  |  |  |
| Breaker Shift Abnormal             | Check the breakers;<br>Check the wirings between the controller and the breakers;<br>Check related parameter settings about breakers.                                                                                                    |  |  |  |
| Genset Start Control<br>Abnormal   | Check system type setting;<br>Check function setting and output type of the output ports;<br>Check all Start/Stop function settings.                                                                                                    |  |  |  |

#### Table 22 Troubleshooting